# How to create a website with WIX

Potrashkova L., 2023

# 1. Beginning of work

https://wix.com/

## Log In

Don't have an account? Sign Up

|                                                | f | Continue with Facebook |
|------------------------------------------------|---|------------------------|
| Password Remember Me Forgot Password or Email? | G | Continue with Google   |
|                                                | É | Continue with Apple    |

## Sign Up

Already have an account? Log In

| Email          |            |   |   |                        |
|----------------|------------|---|---|------------------------|
|                | I          | _ |   |                        |
|                |            |   |   |                        |
| Type your emai | il again   |   |   |                        |
|                |            |   | f | Continue with Facebook |
| Password       |            | _ |   |                        |
|                |            |   | G |                        |
| Type your pass | word again |   |   |                        |
|                |            |   |   |                        |
| Sign Up        | $\supset$  |   |   |                        |

## Let's bring your ideas to life.

Answer some questions to get the best tools for what you're creating.

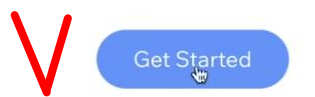

### What kind of website are you creating?

| Q Se | earch for your business or website type | Next |  |
|------|-----------------------------------------|------|--|
| EXA  | AMPLES                                  |      |  |
| On   | line Store                              |      |  |
| Po   | rtfolio                                 |      |  |
| Blo  | g                                       |      |  |
| Co   | nsultant                                |      |  |
| Тес  | chnology Company                        |      |  |
|      |                                         |      |  |

#### What kind of website are you creating?

| ଦ App Landing Page | Next |
|--------------------|------|
| EXAMPLES           |      |
| Online Store       |      |
| Portfolio          |      |
| Blog               |      |
| Consultant         |      |
| Technology Company |      |

#### What's the name of your business?

You can change it anytime.

Enter your business name

Next

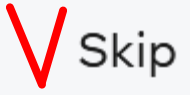

#### What do you want to add to your website?

|                                                                          |                                                                 |                                                    | Recommer                                | nded for You                                                                                                    |                                            |                                            |                                       |
|--------------------------------------------------------------------------|-----------------------------------------------------------------|----------------------------------------------------|-----------------------------------------|----------------------------------------------------------------------------------------------------|--------------------------------------------|--------------------------------------------|---------------------------------------|
|                                                                          | Contract and<br>Research<br>High Balance and and<br>And Andreas | V<br>Al 1.27<br>Al day land and all<br>Al day land |                                         | E LA DANA<br>MARKANA<br>MARKANA<br>M |                                            |                                            |                                       |
| с                                                                        | Ch<br>hat with site<br>desktop o                                | nat<br>e visitors from<br>or mobile.               | Write post<br>and sha                   | Blog<br>s to drive traffic<br>re your ideas.                                                                                                    | <b>ا</b><br>Share, stre<br>v               | <b>/ideo</b><br>am and sell your<br>ideos. |                                       |
|                                                                          |                                                                 |                                                    | View                                    | More                                                                                                    |                                            |                                            |                                       |
| Online Store<br>Sell your products or f<br>new products to sell          | ind<br>I.                                                       | Bookin<br>Let clients s<br>appointments d          | <b>1gs</b><br>Ichedule<br>on your site. | Even<br>Create events, :<br>track RS                                                                                                    | <b>ts</b><br>sell tickets &<br>SVPs.       | Portfo<br>Showcase you<br>beautiful po     | <b>lio</b><br>r work in a<br>ortfolio |
| Pricing Plans<br>Sell subscriptions &<br>memberships.                    | k                                                               | Get info, subs<br>payments wi                      | <b>15</b><br>scribers &<br>th Forms.    | Instagrar<br>Display your pi<br>from Insta                                                                                                    | <b>n Feed</b><br>ics & videos<br>agram.    | Musi<br>Stream and sell<br>commissio       | <b>c</b><br>your music<br>n free.     |
| Online Programs<br>Create and sell step-by-<br>training programs.        | s<br>-step                                                      | Foru<br>Start discussion<br>commu                  | <b>m</b><br>ns and build<br>nity.       | Grou<br>Create active c<br>for your site i                                                                                                    | <b>ps</b><br>ommunities<br>members.        | File Sha<br>Create a shared f<br>site mem  | <b>are</b><br>ile library for<br>bers |
| Table Reservation           Let diners book a table           your site. | IS<br>e on                                                      | Restaurant<br>Create and di<br>menu or             | : <b>Menus</b><br>splay your<br>nline.  | Food O<br>Take orders on<br>pickup or c                                                                                                    | <b>rders</b><br>your site for<br>delivery. | Bandsint<br>List all your upo<br>events    | : <b>own</b><br>:oming live<br>5.     |

Skip

## Start setting up your business

Manage your apps, business tools, analytics, site settings, and more.

Go to Dashboard

#### Start designing your site

Begin with a template  $\rightarrow$ 

Customize a designer-made template.

#### Get a custom-built site $\rightarrow$

Let Wix create a site for you in minutes.

#### Pick the Website Template You Love

Business & Services - Store - Creative - Community - Blog -

#### Results for 'App Landing Page'

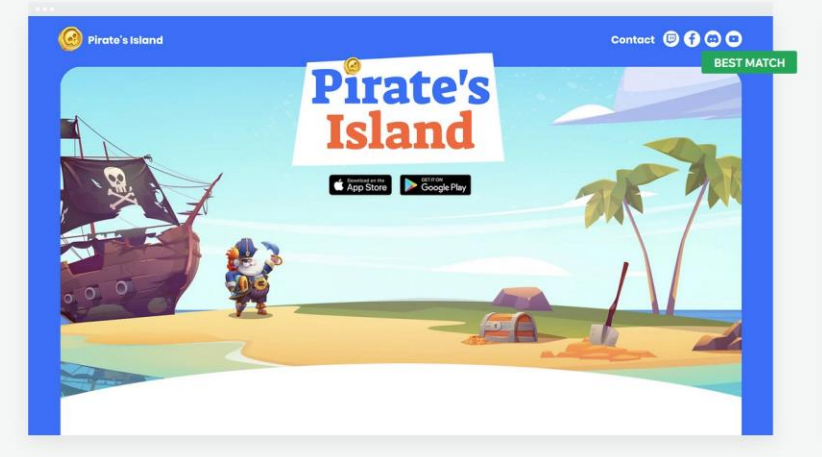

App Landing Page

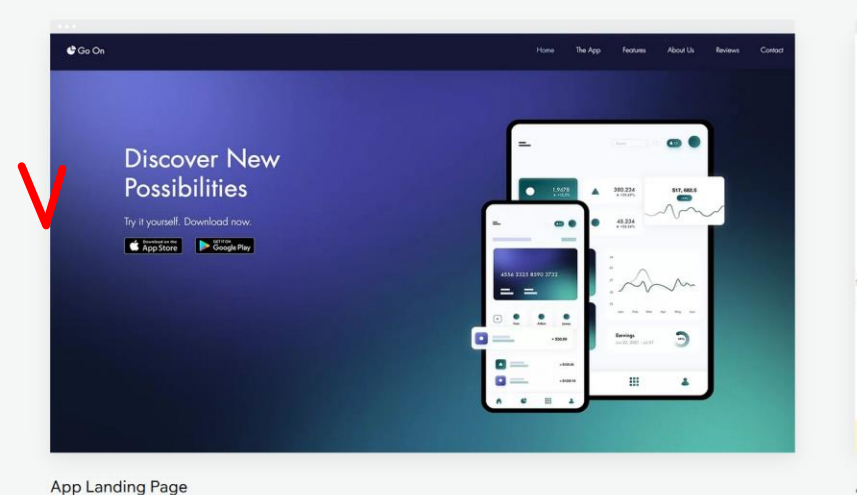

App Landing Page

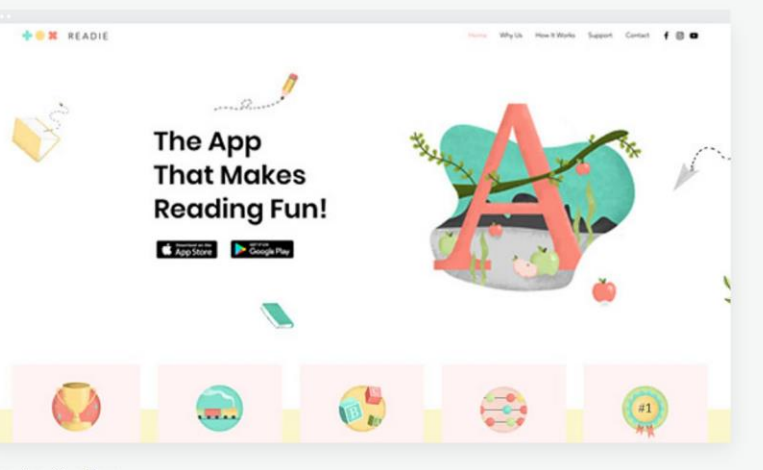

App Landing Page

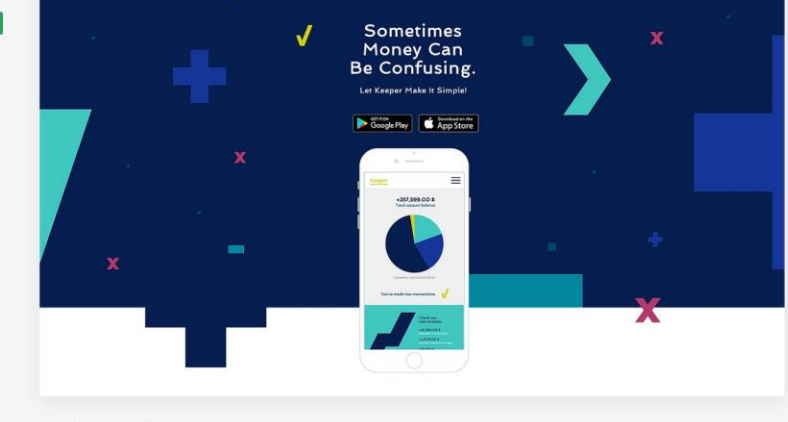

All Templates

App Landing Page

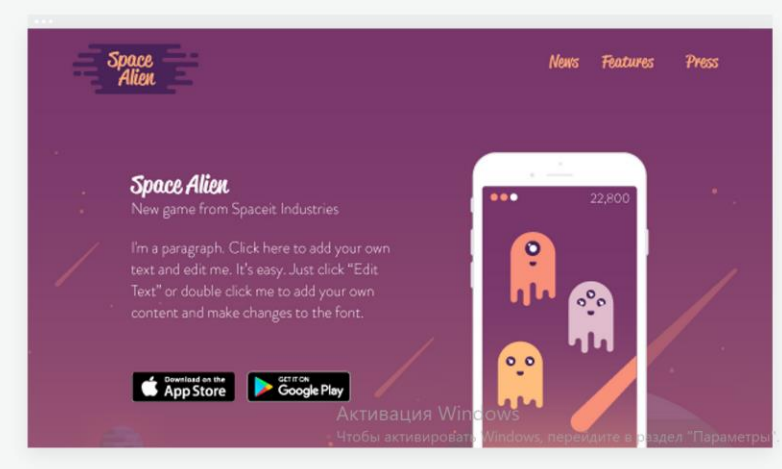

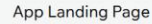

×

Collections ~

Sort by: Recommended ~

App Landing Page

Blank Templates

Home Feat

#### Pick the Website Template You Love

**Pirate's** 

Business & Services 

Store 

Creative 

Community 
Blog

#### Results for 'App Landing Page'

🙆 Pirate's Island

Info

App Landing Page

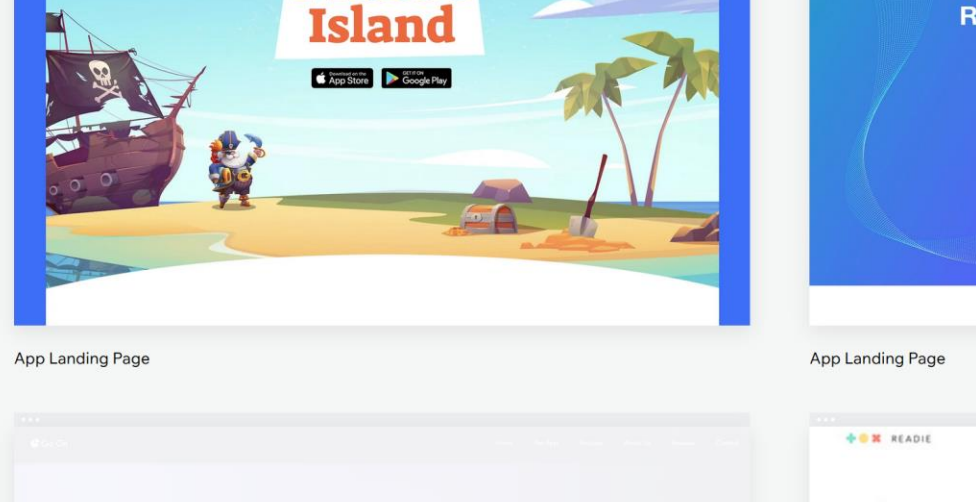

Contact 🕲 🕤 🗂 🖸

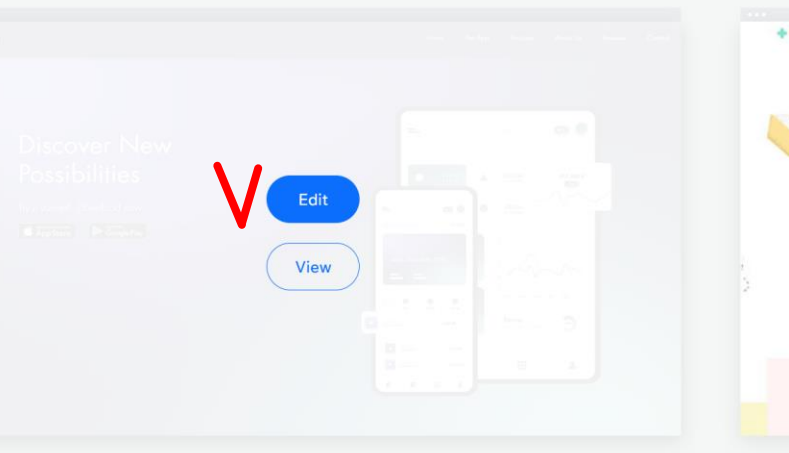

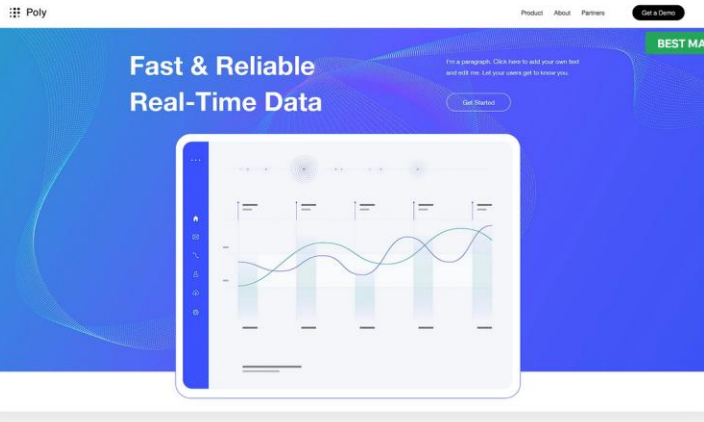

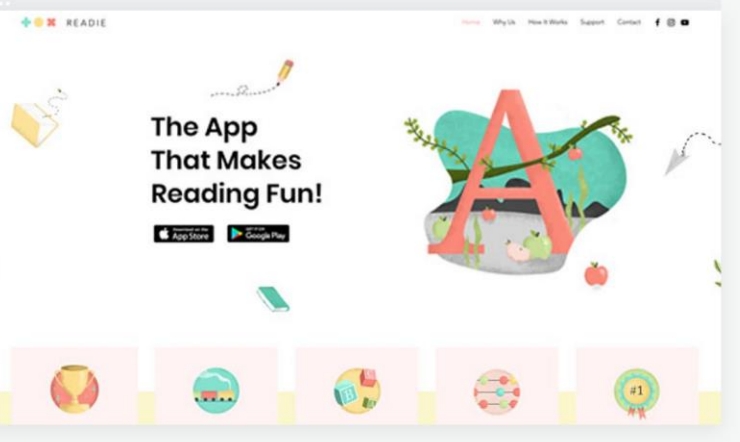

App Landing Page

x vere vere relate it Simplet

App Landing Page

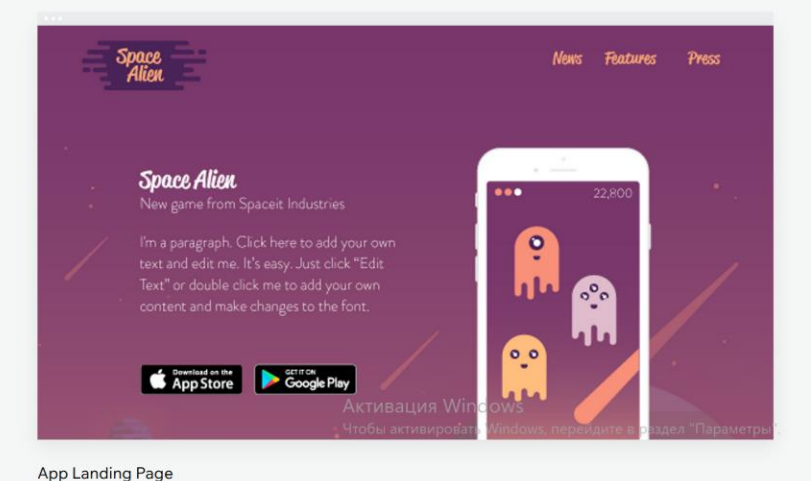

App Landing Page

All Templates Blank Templates Collections ~

Sort by: Recommended  $\backsim$ 

.

×

🕒 Go On

Ø Quick Edit

Page: Home

Ð

B

...

:>

https://www.wix.com/mysite Connect Your Domain

Contact

Section: Intro

⊞

Reviews

### Discover New Possibilities

Try it yourself. Download now

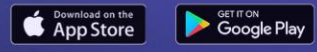

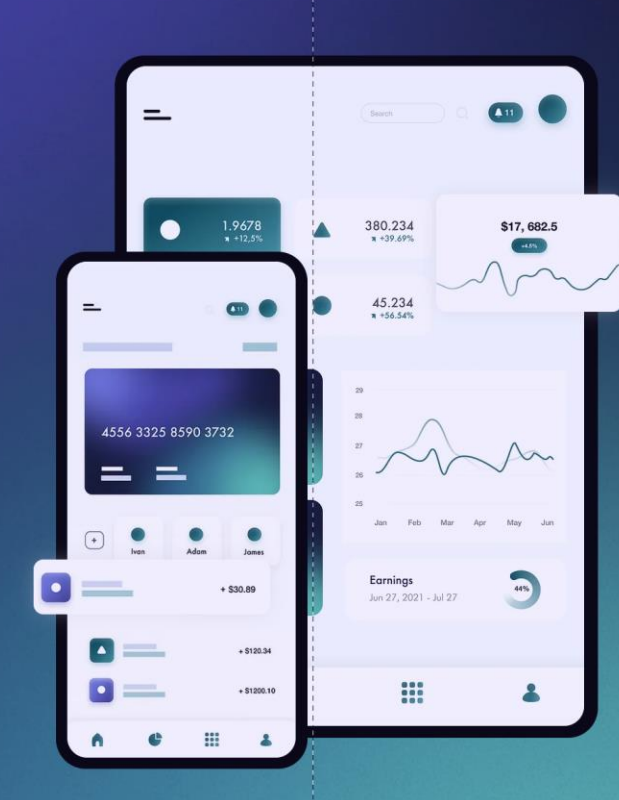

+ Add Section

^

🖞 The App

Reinventing Mobile Technology

Join more than a million of happy users Активация Windows

an unur name l'm a amat place for unu to tall a store

The App

Features

About Us

I'm a paragraph. Click here to add your own text and arre a passen "Параметры", edit me. It's easy. Just click "Edit Text" or double click me to add your own content and make changes to the font. Feel free to drag and drop me anywhere you like

 $\otimes$ 

# 2. WIX editor

# 2.1. Drag and drop

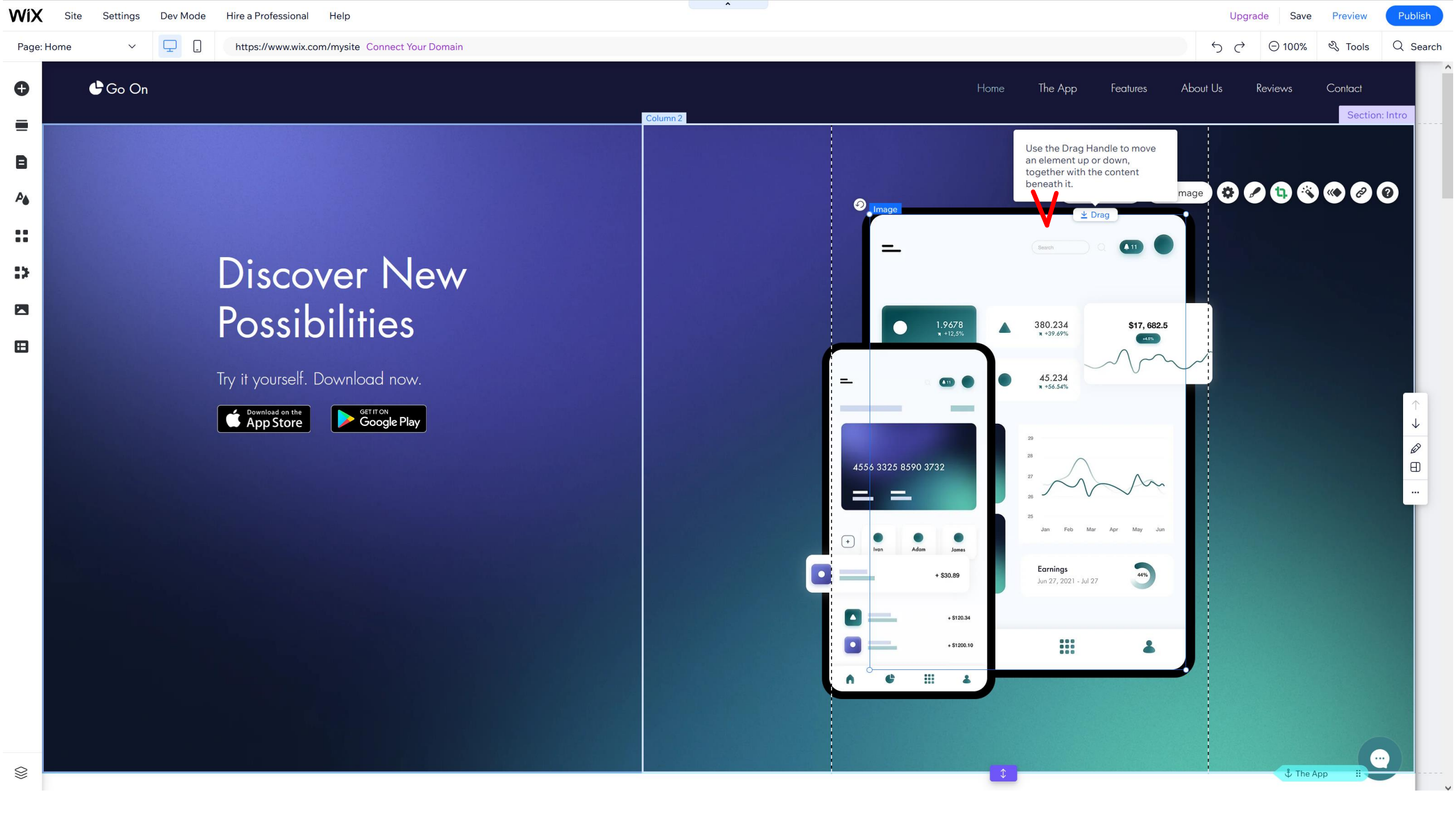

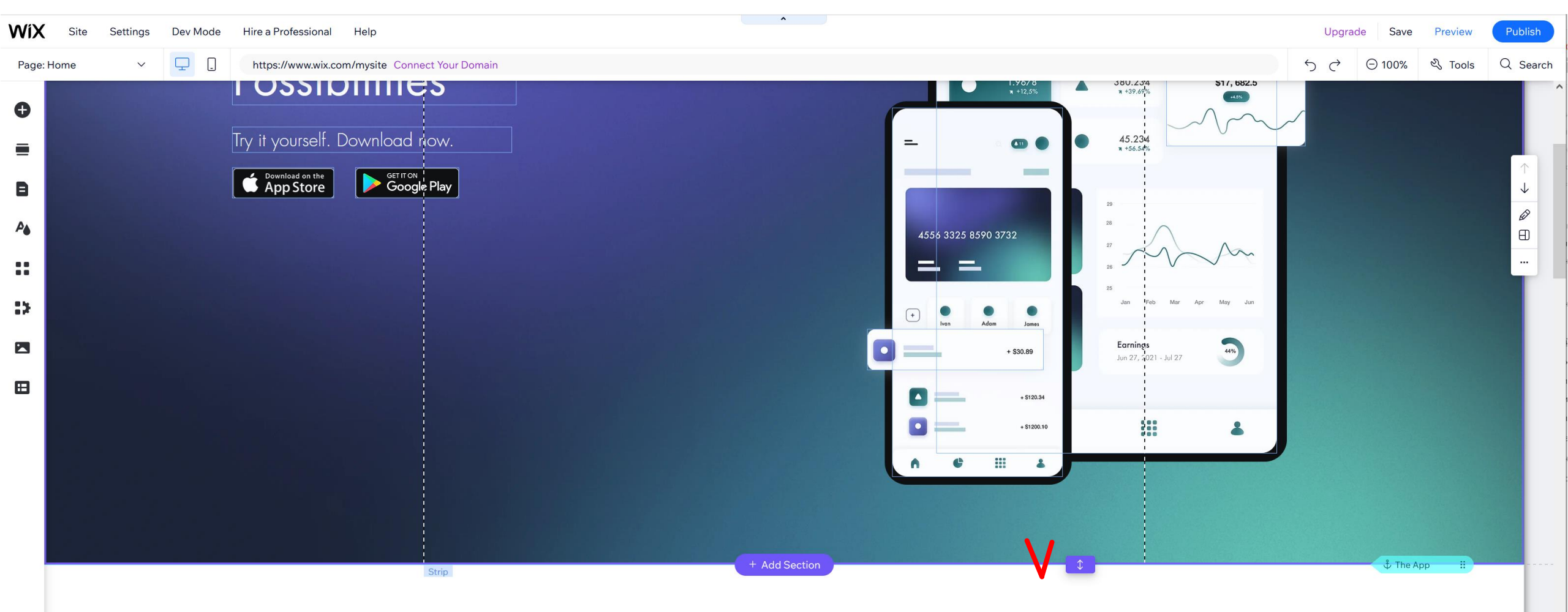

## Reinventing Mobile Technology

## Join more than a million of happy users

I'm a paragraph. Click here to add your own text and edit me. It's easy. Just click "Edit Text" or double click me to add your own content and make changes to the font. Feel free to drag and drop me anywhere you like on your page. I'm a great place for you to tell a story and let your users know a little more about you.

•••

# 2.2. Change properties of existing elements

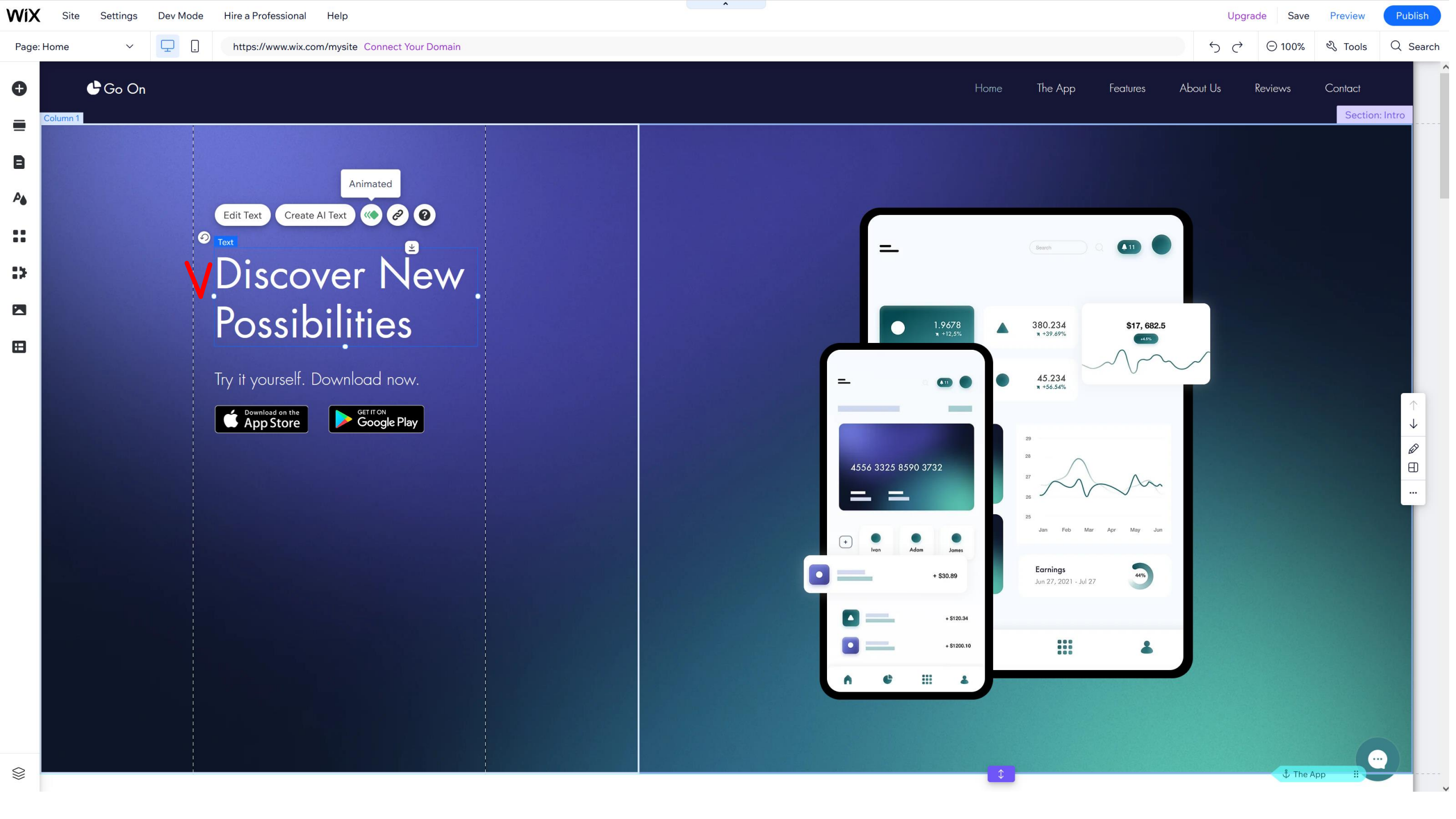

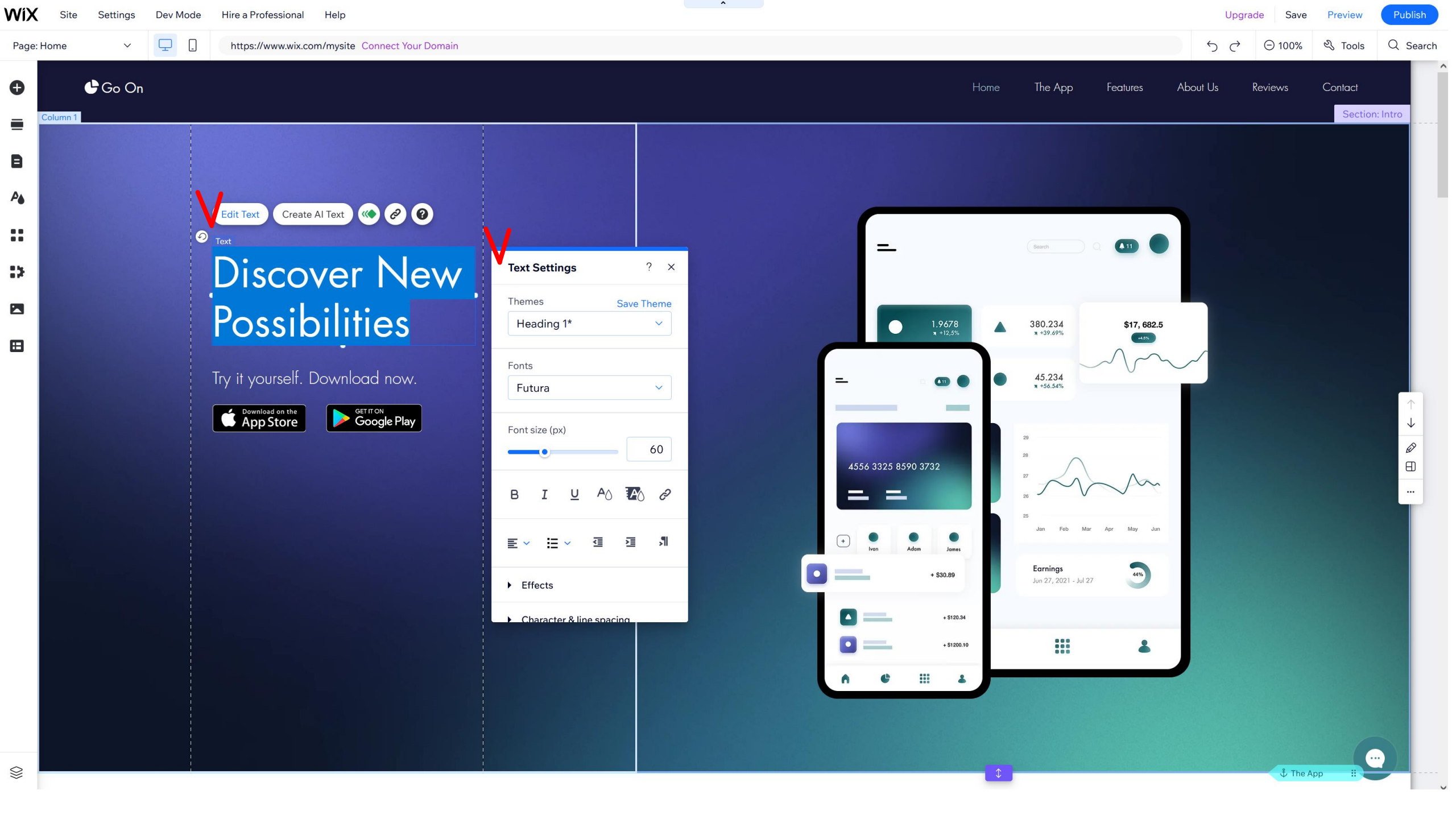

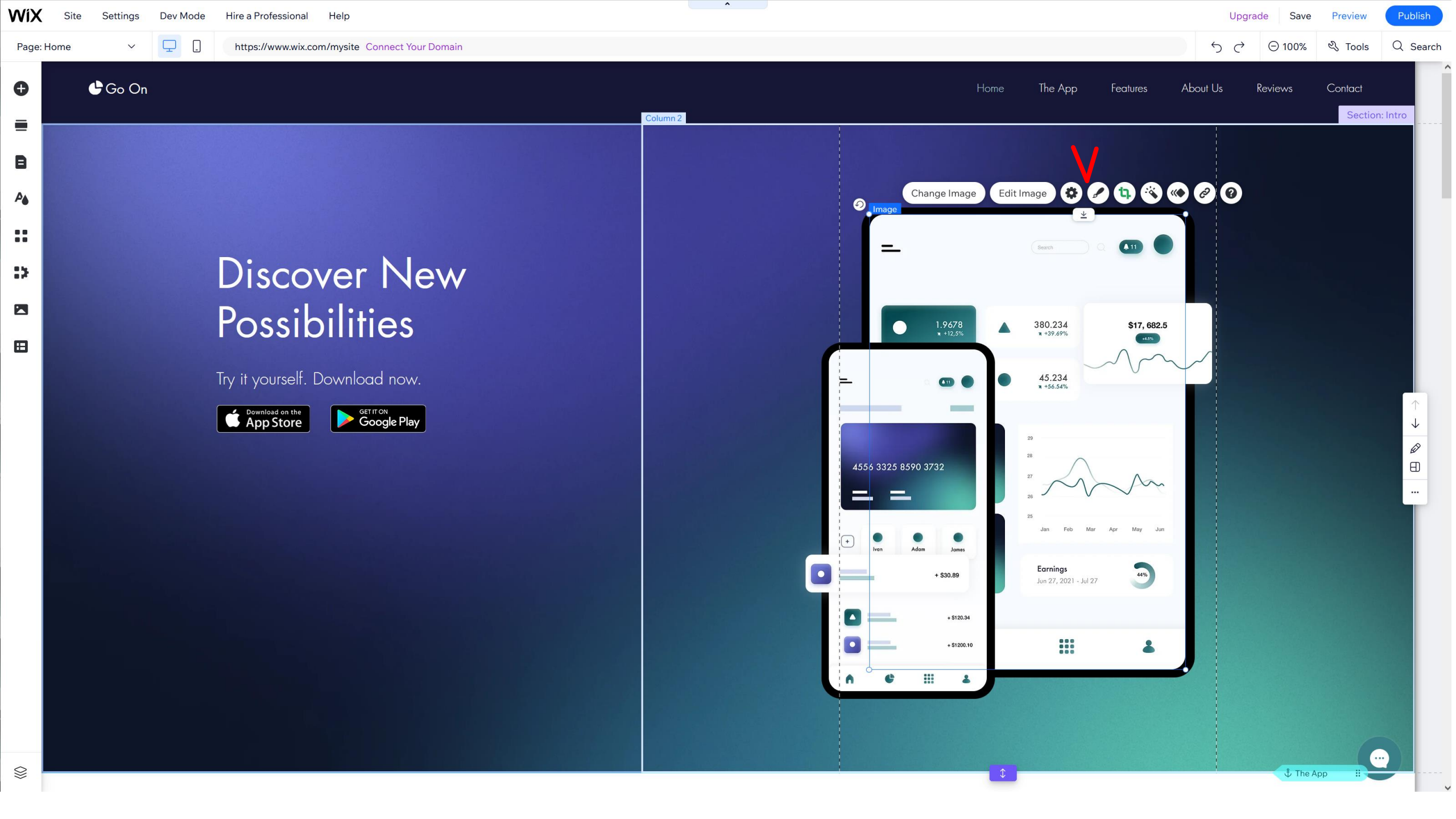

# 2.3. Add section

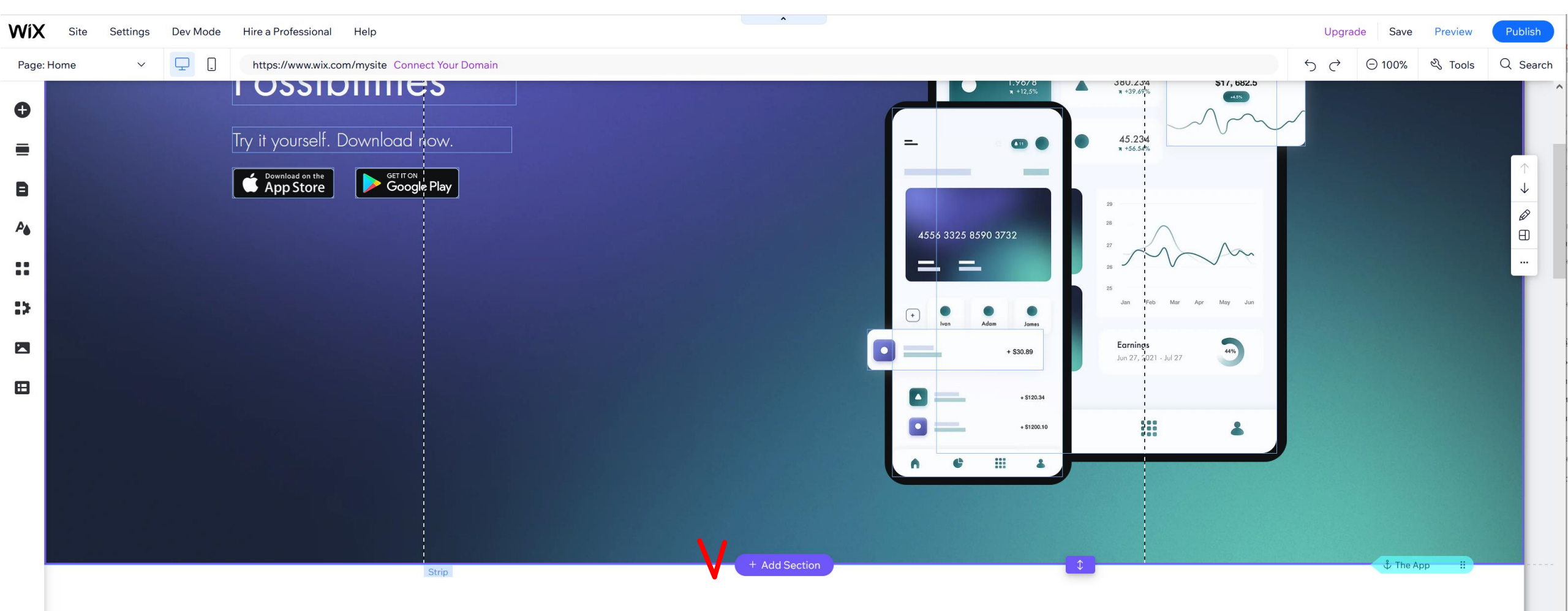

## Reinventing Mobile Technology

## Join more than a million of happy users

I'm a paragraph. Click here to add your own text and edit me. It's easy. Just click "Edit Text" or double click me to add your own content and make changes to the font. Feel free to drag and drop me anywhere you like on your page. I'm a great place for you to tell a story and let your users know a little more about you.

•••

2.4. Left panel: add elements, design-theme settings, menu settings **\_** .

V

🕒 Go On

Page: Home

Ð

E

A

12

Ξ

#### 5 ♂ ⊖ 100% & Tools Q Search

Contact

Reviews

## Discover New Possibilities

https://www.wix.com/mysite Connect Your Domain

Try it yourself. Download row.

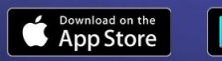

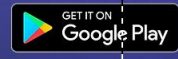

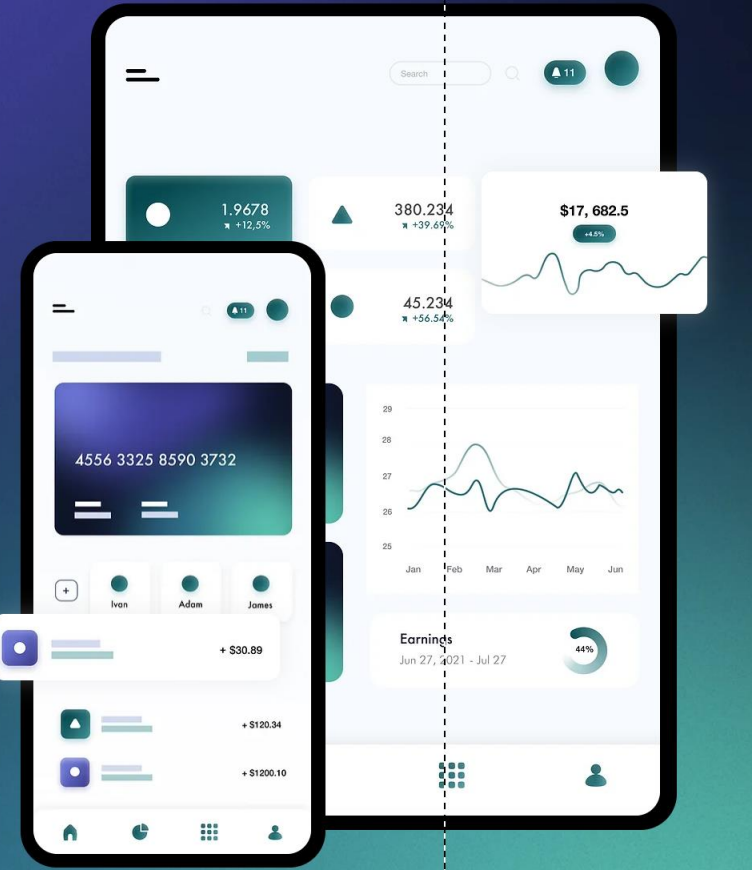

The App

Features

About Us

^

the App

Classic Title

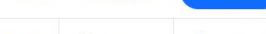

|      | 5               |             |                                                  |                                                           |         |      |
|------|-----------------|-------------|--------------------------------------------------|-----------------------------------------------------------|---------|------|
| Page | Home 🗸          | 🖵 [] h      | ttps://www.wix.com/mysite Connect Your Domain    | う c <sup>2</sup> 〇 100                                    | %       | arch |
| Ð    | Add Elements    |             | Q Search ? ×                                     | Home The App Features About Us Reviews                    | Contact | Î    |
|      | Text            | Themed Text | Themed Text                                      |                                                           |         |      |
| _    | Image           | Titles      |                                                  |                                                           |         |      |
| B    | Button          | Paragraphs  | Add Heading 1                                    |                                                           |         |      |
| ₽    | Strip           |             |                                                  |                                                           |         |      |
| ::   | Decorative      |             | Add Heading 2                                    |                                                           |         |      |
|      | Gallery         |             | Add Headina 3                                    |                                                           |         |      |
| 12   | Menu & Anchor   |             |                                                  |                                                           |         |      |
|      | Contact & Forms |             | Add Hedding 4                                    |                                                           |         |      |
| m    | Video & Music   |             | Add Heading 5                                    | 1.9678<br><b>x</b> +12,3% <b>x</b> +39,6% <b>x</b> +39,6% |         |      |
|      | Interactive     |             | Add Heading 6                                    |                                                           |         |      |
|      | List            |             | I'm a paragraph. Click here to add               |                                                           |         |      |
|      | Embed Code      |             | I'm a paragraph. Click here to add your own text |                                                           |         |      |
|      | Social          |             | and edit me. It's easy.                          |                                                           |         |      |
|      | Payments        |             | I'm a paragraph. Click here to add your own      | 4556 3325 8590 3732                                       |         |      |
|      | CMS             |             | text and edit me. It's easy.                     |                                                           |         |      |
|      | Store           |             | Titles                                           | 25<br>Jan Feb Mar Apr May Jun                             |         |      |
|      | Bookings        |             | Dia Titla                                        | + Ivan Adam James                                         |         |      |
|      | Events          |             | ыдтие                                            | + \$30.89 Jun 27, 4021 - Jul 27                           |         |      |
|      | Community       |             | CAPS TITLE                                       | + 5120.34                                                 |         |      |
|      | My Designs      |             | Small Title                                      | +\$1200.10                                                |         |      |
|      |                 |             | Business Title                                   |                                                           |         |      |
|      |                 |             | Huge Title                                       |                                                           |         |      |
|      |                 |             | Bold Title                                       |                                                           |         |      |
|      |                 |             | Elegant Title                                    |                                                           | ····    |      |

^

~

🖞 The App 🛛 🔡

1 1

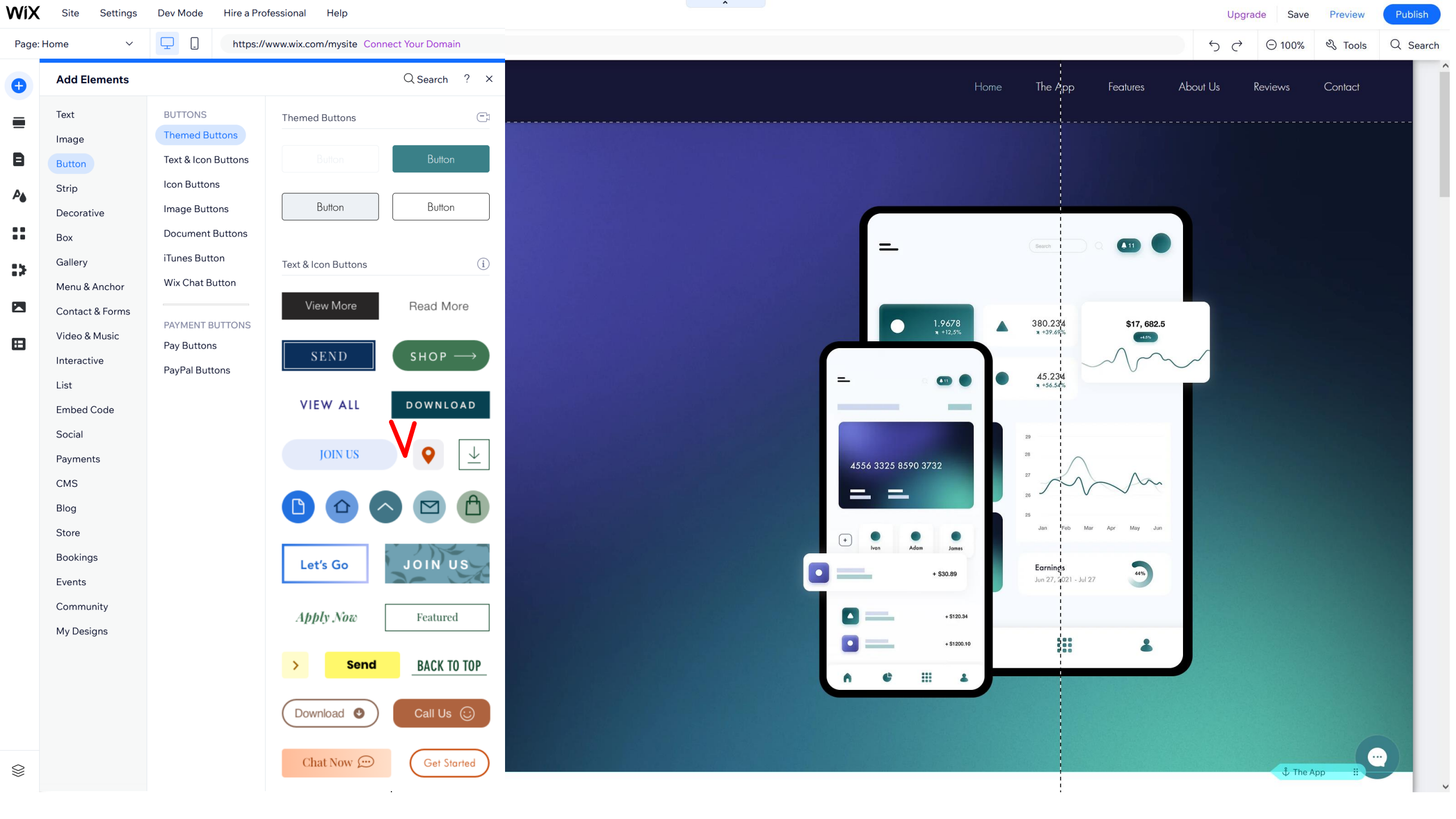

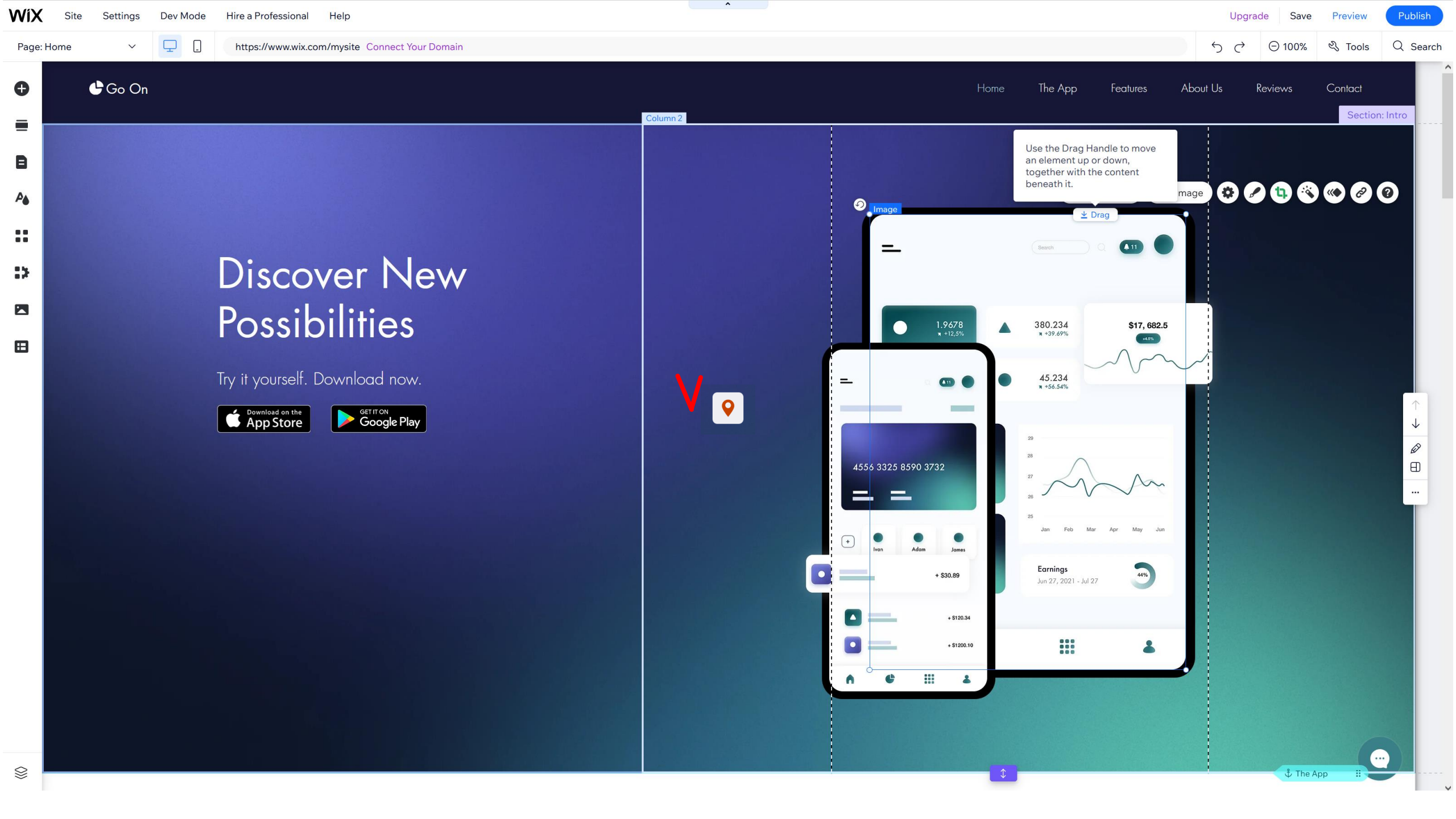

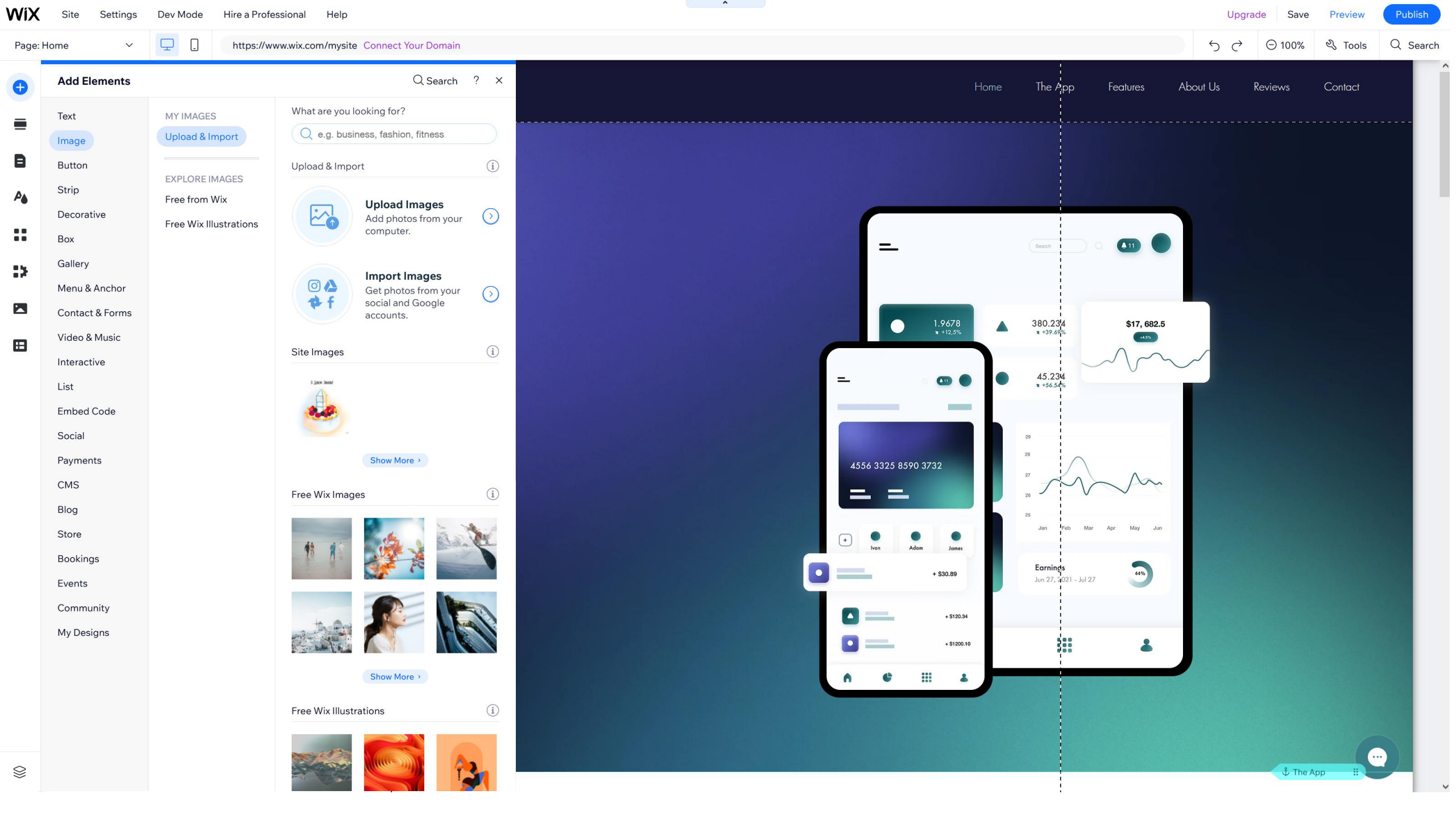

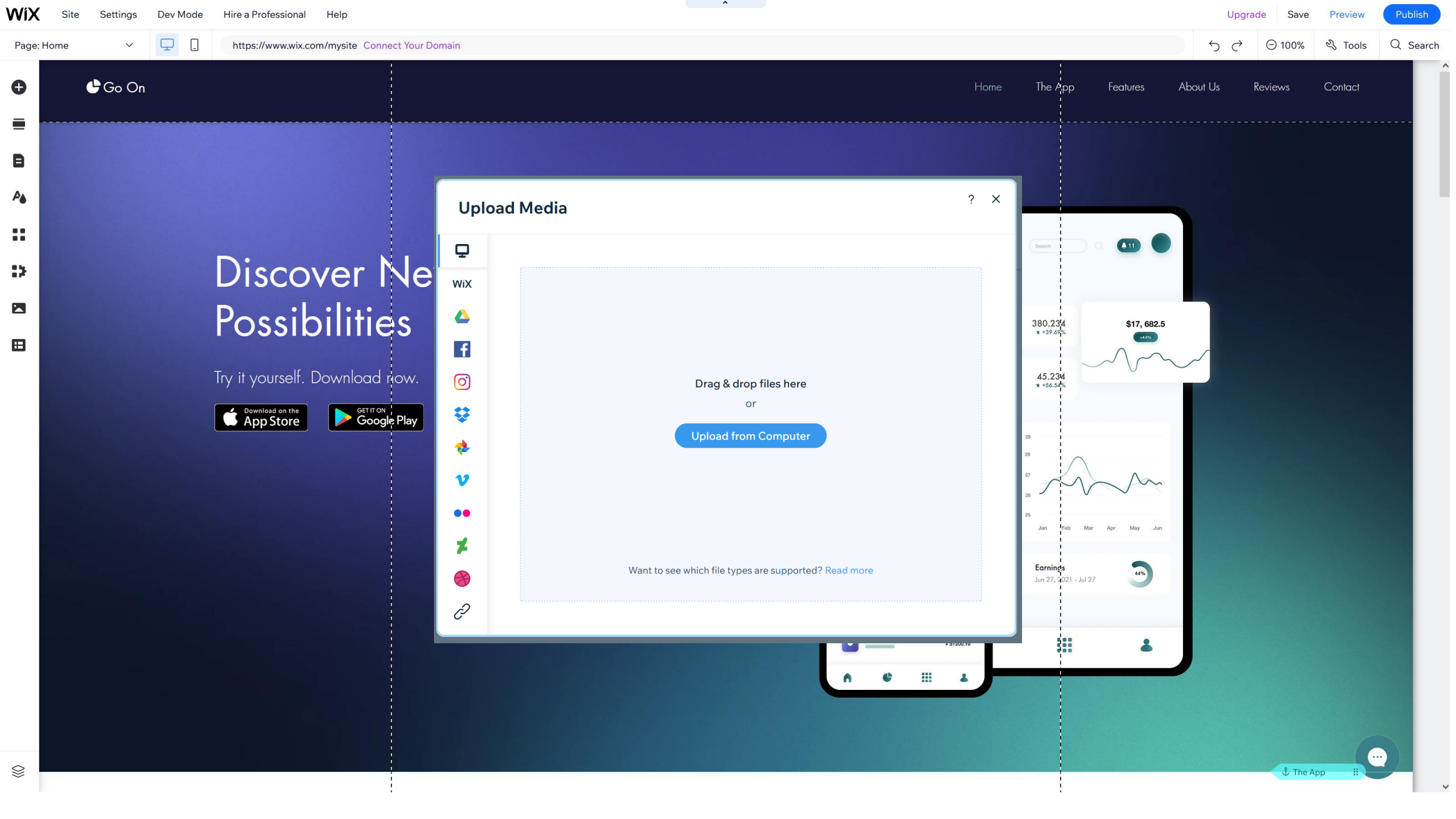

🕒 Go On

Ð

E

A

12

⊞

#### Page: Home $\checkmark$ 🖵 📋 https://www.wix.com/mysite Connect Your Domain

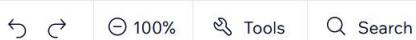

Contact

Upgrade

Reviews

About Us

## Discover New Possibilities

Try it yourself. Download now.

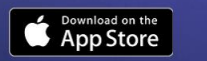

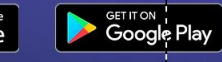

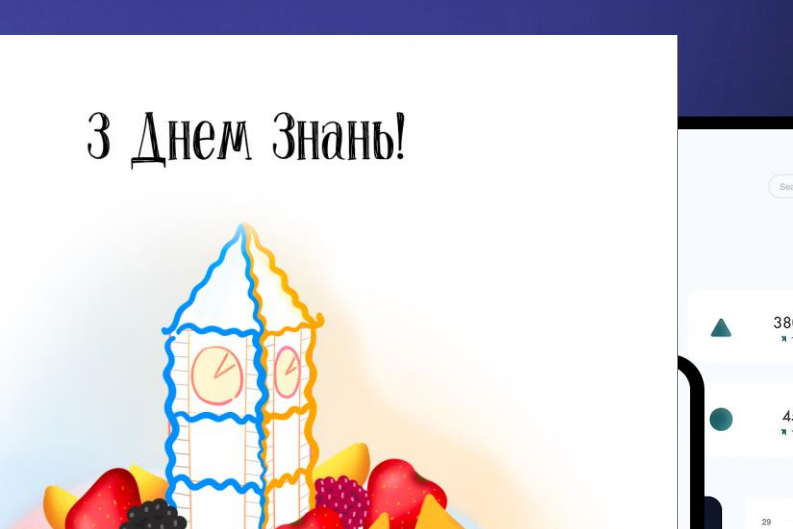

^

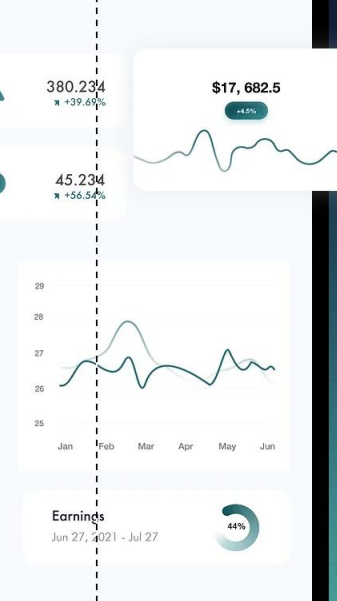

Features

A 11

The App

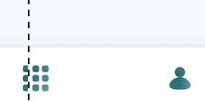

A.B.

....

🖞 The App 🛛 🔡

•••

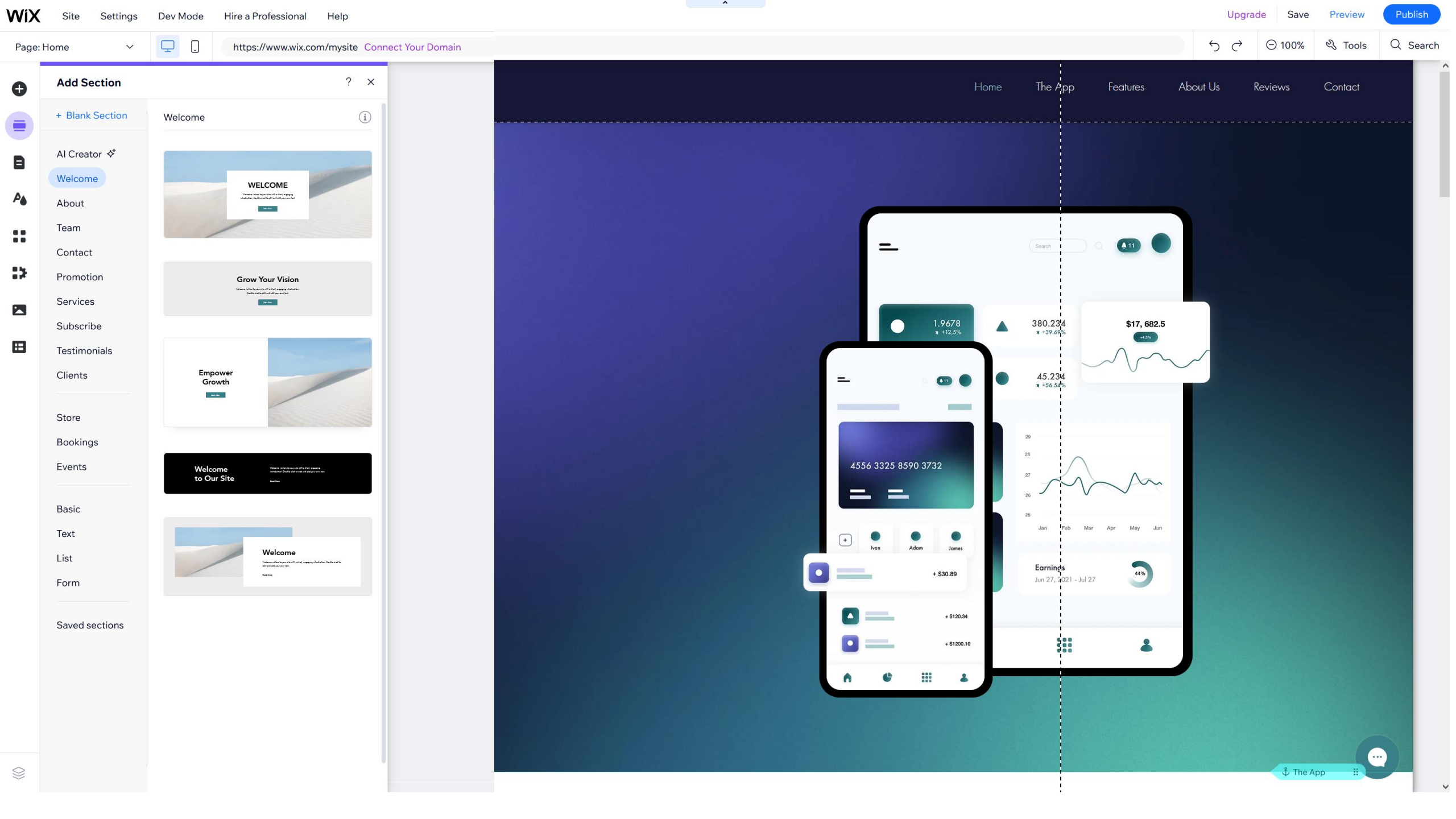

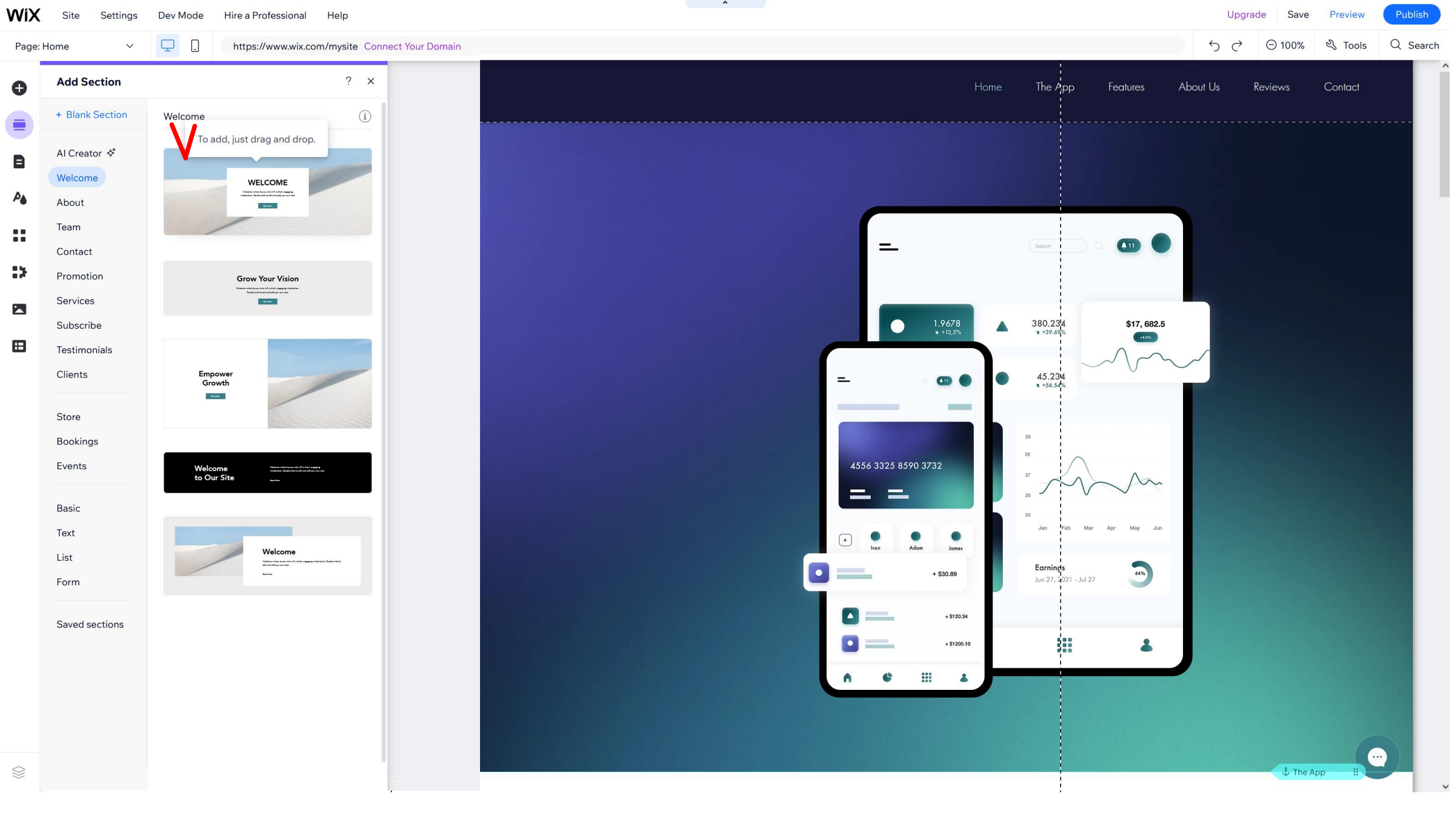

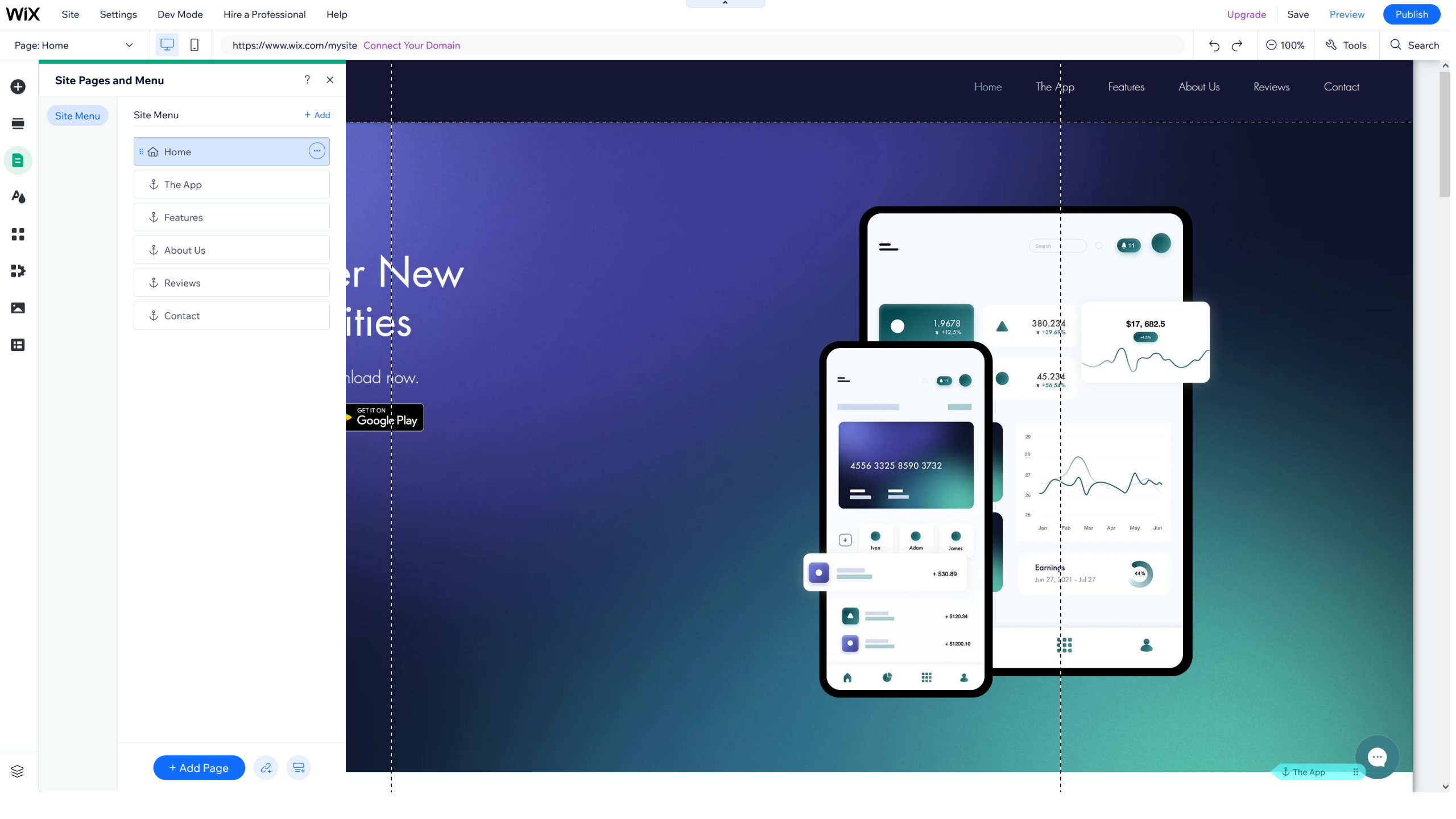

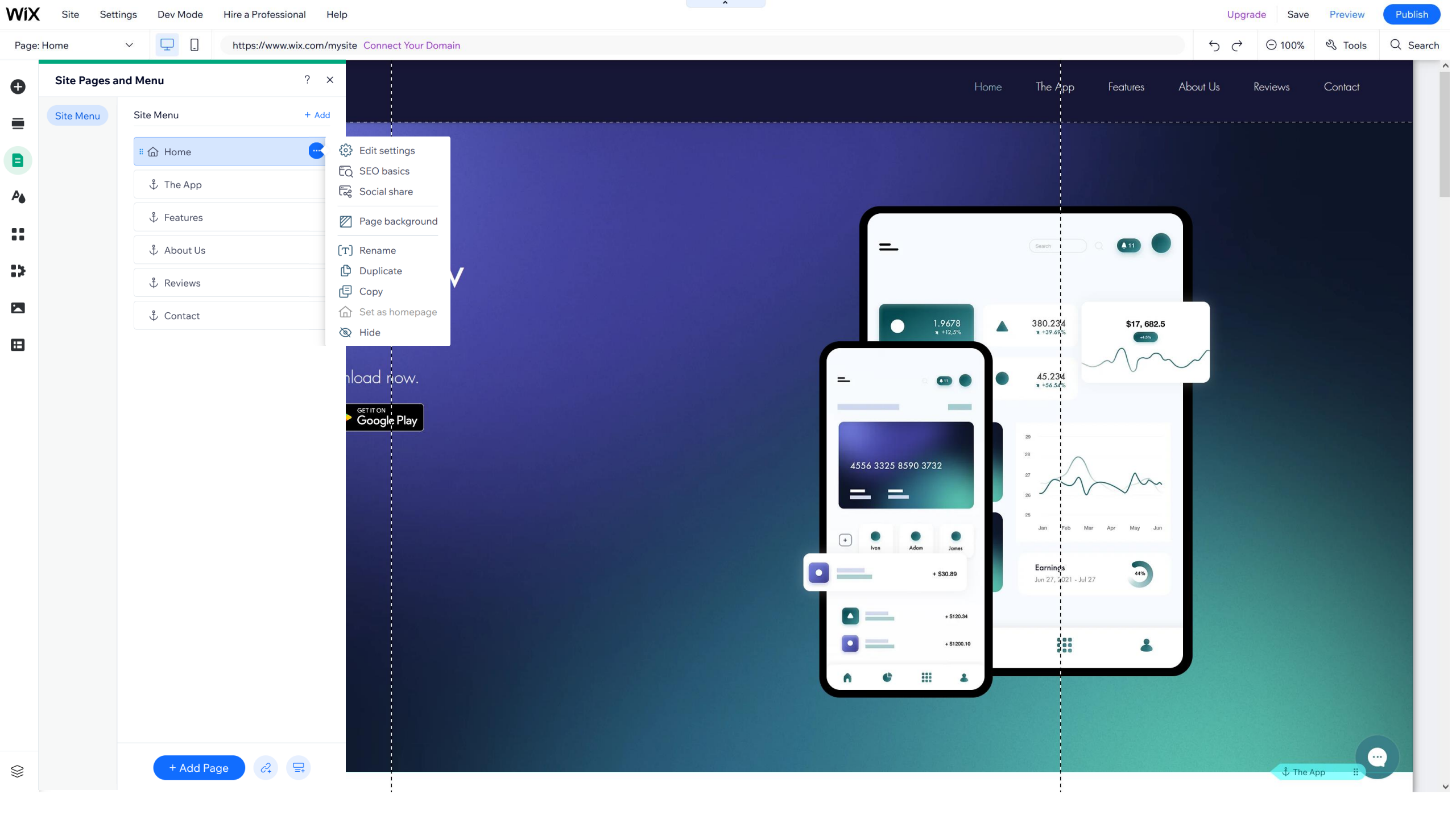

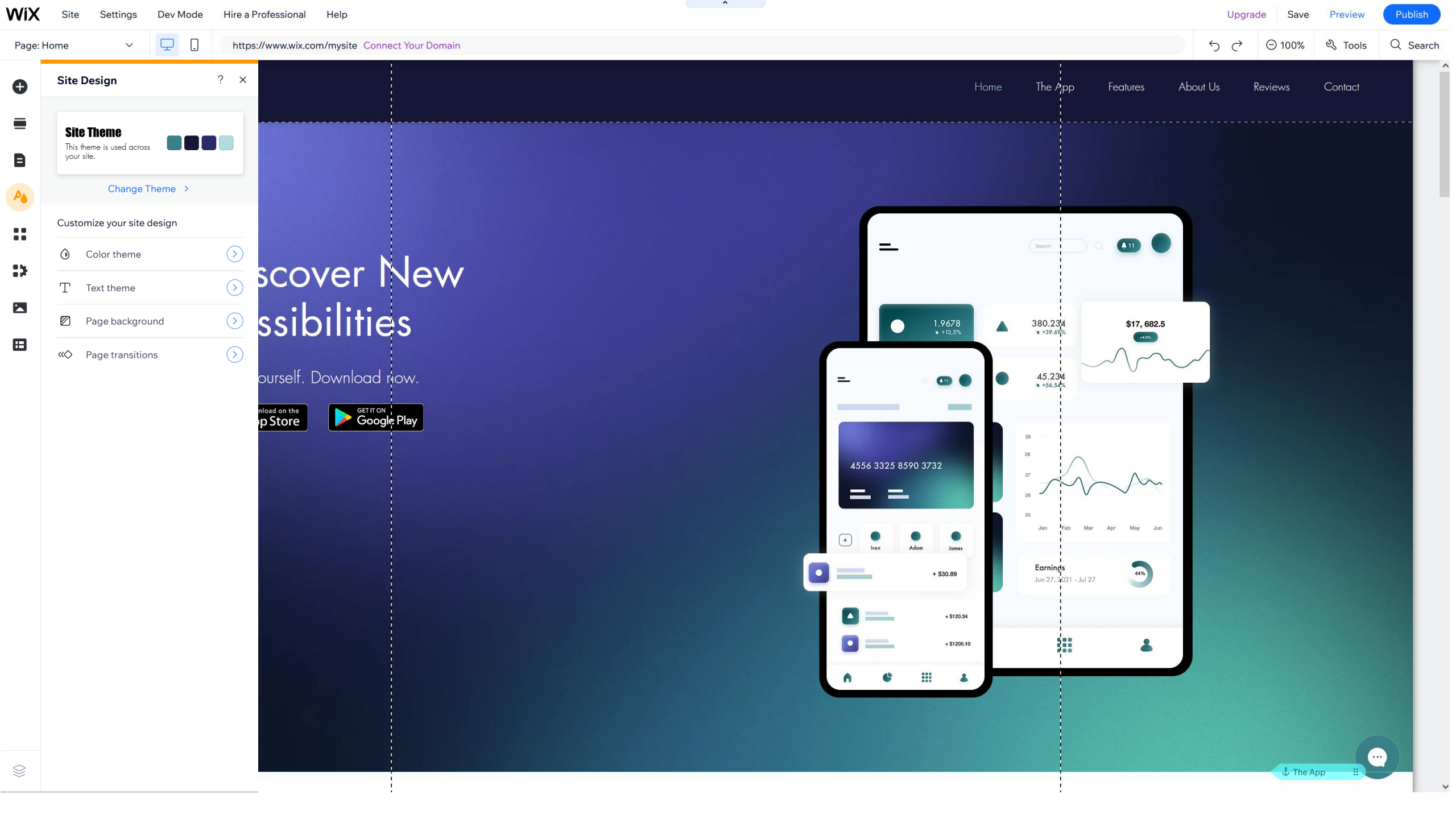

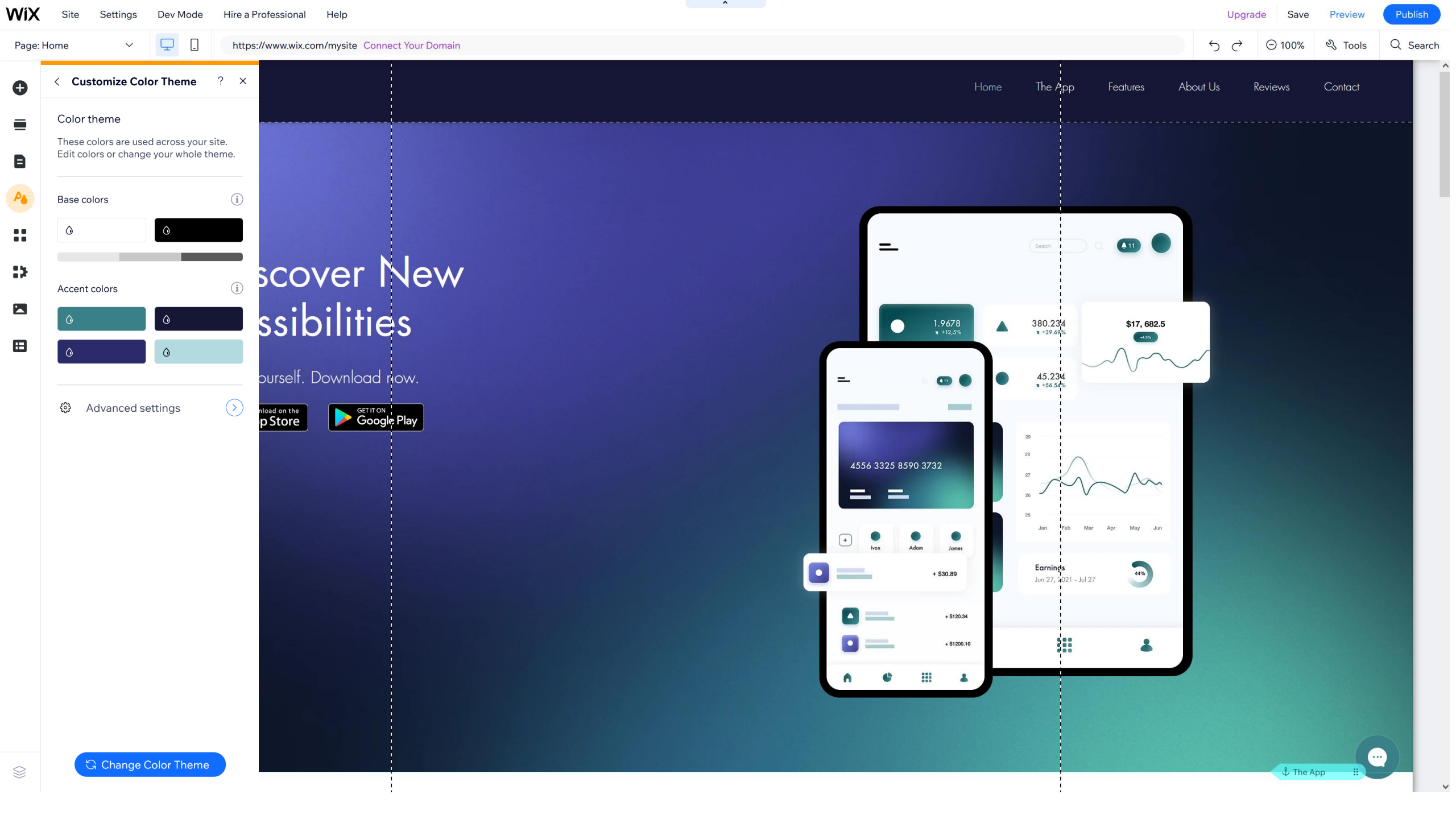

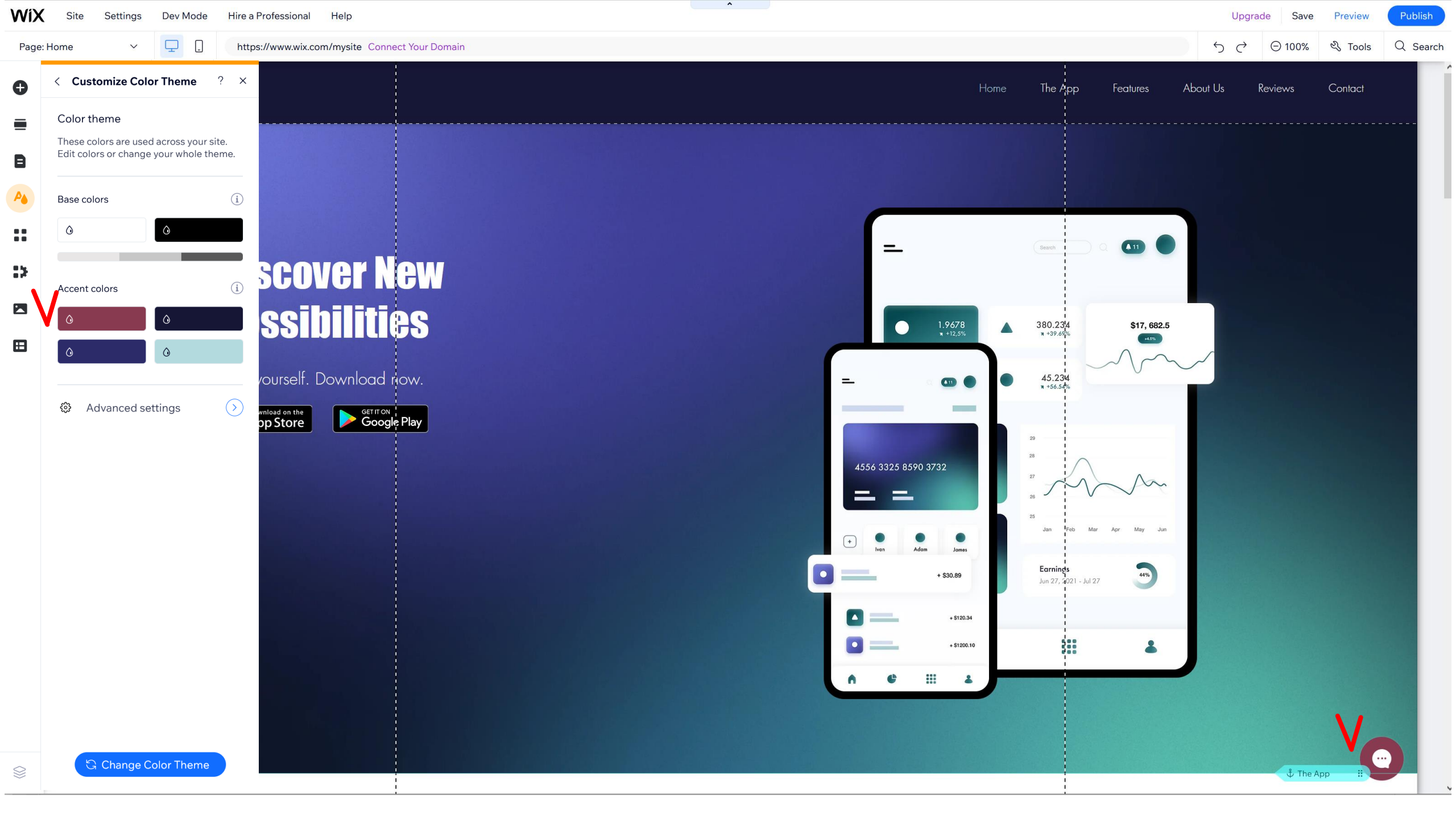

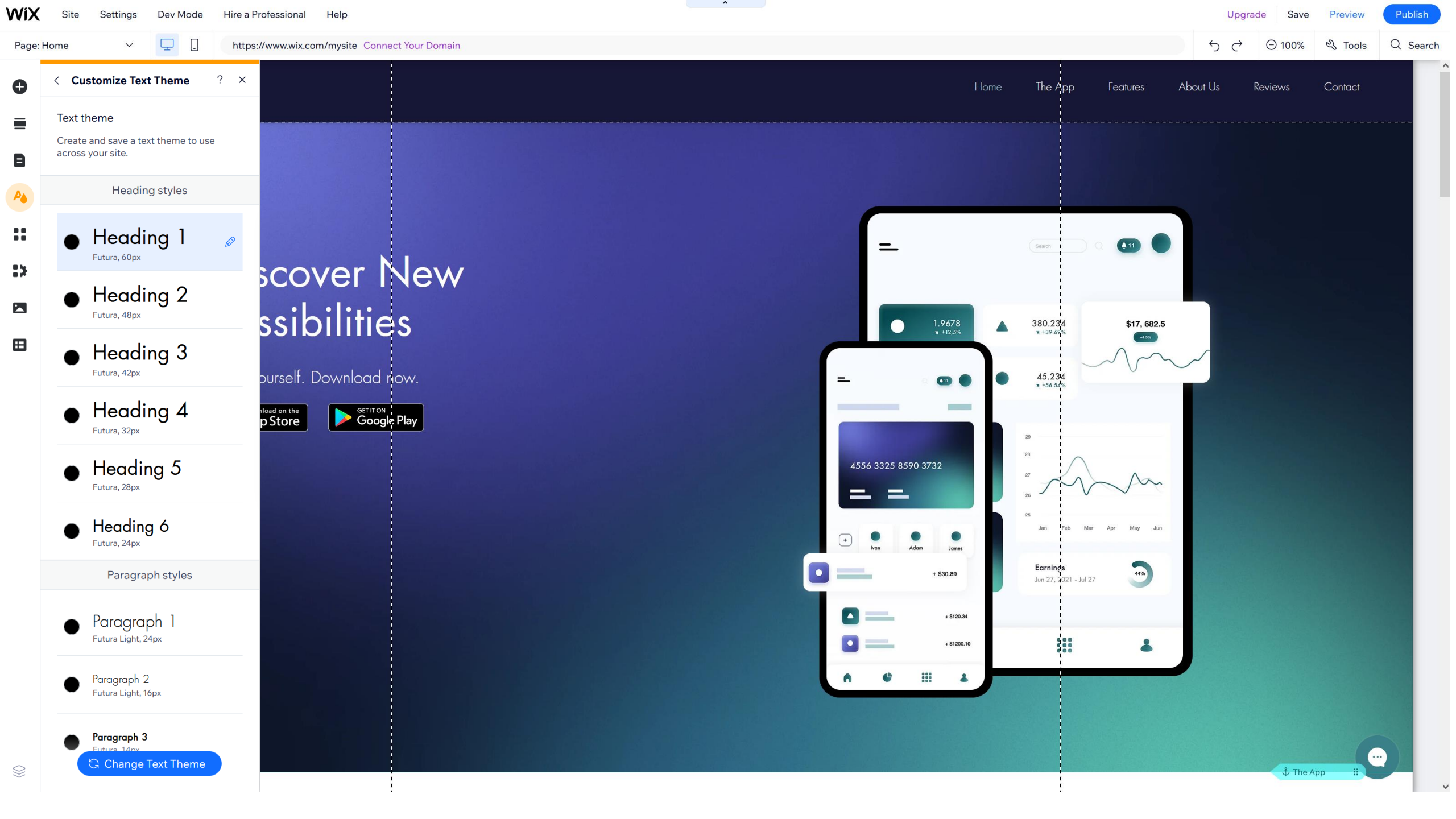

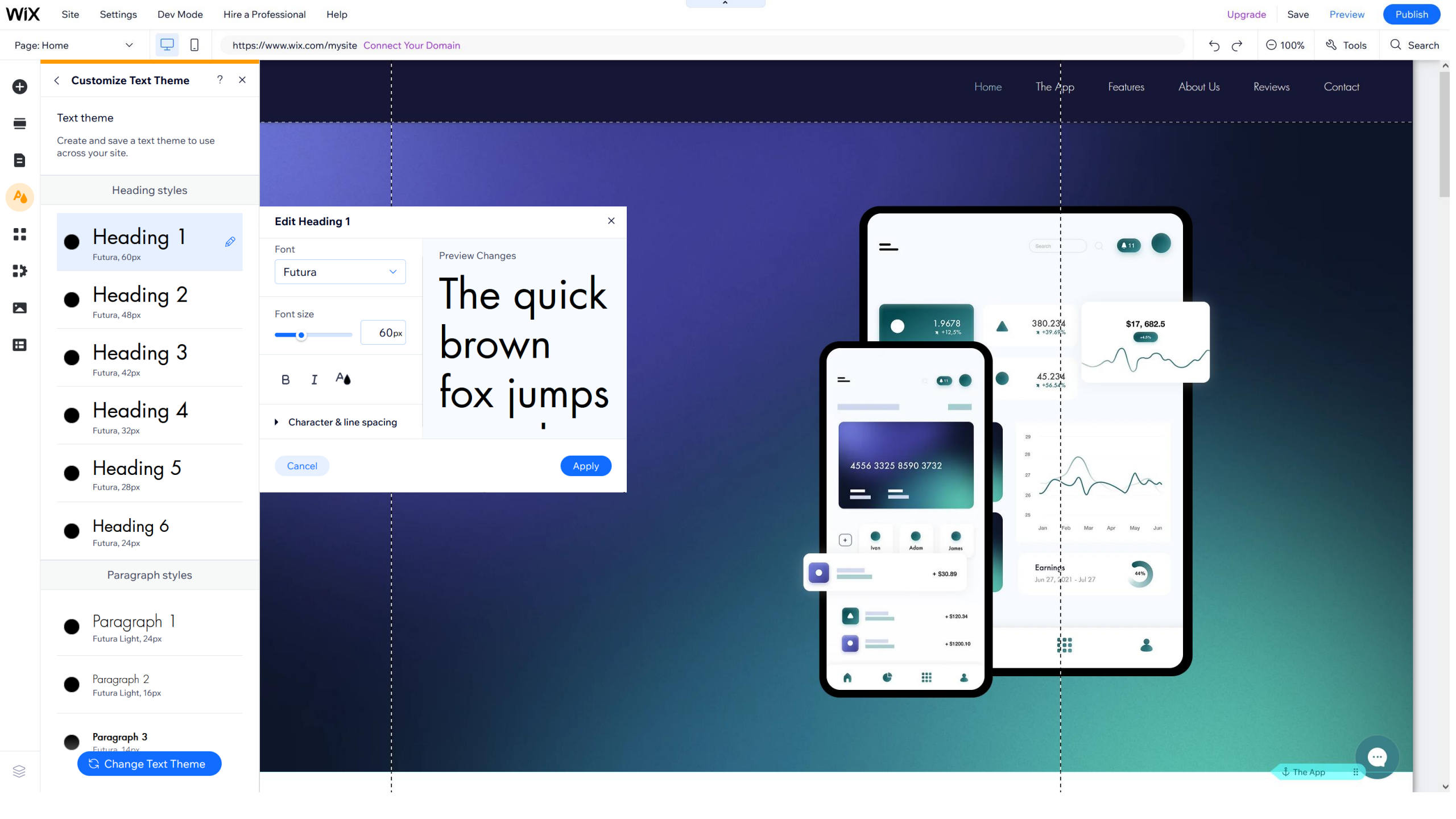

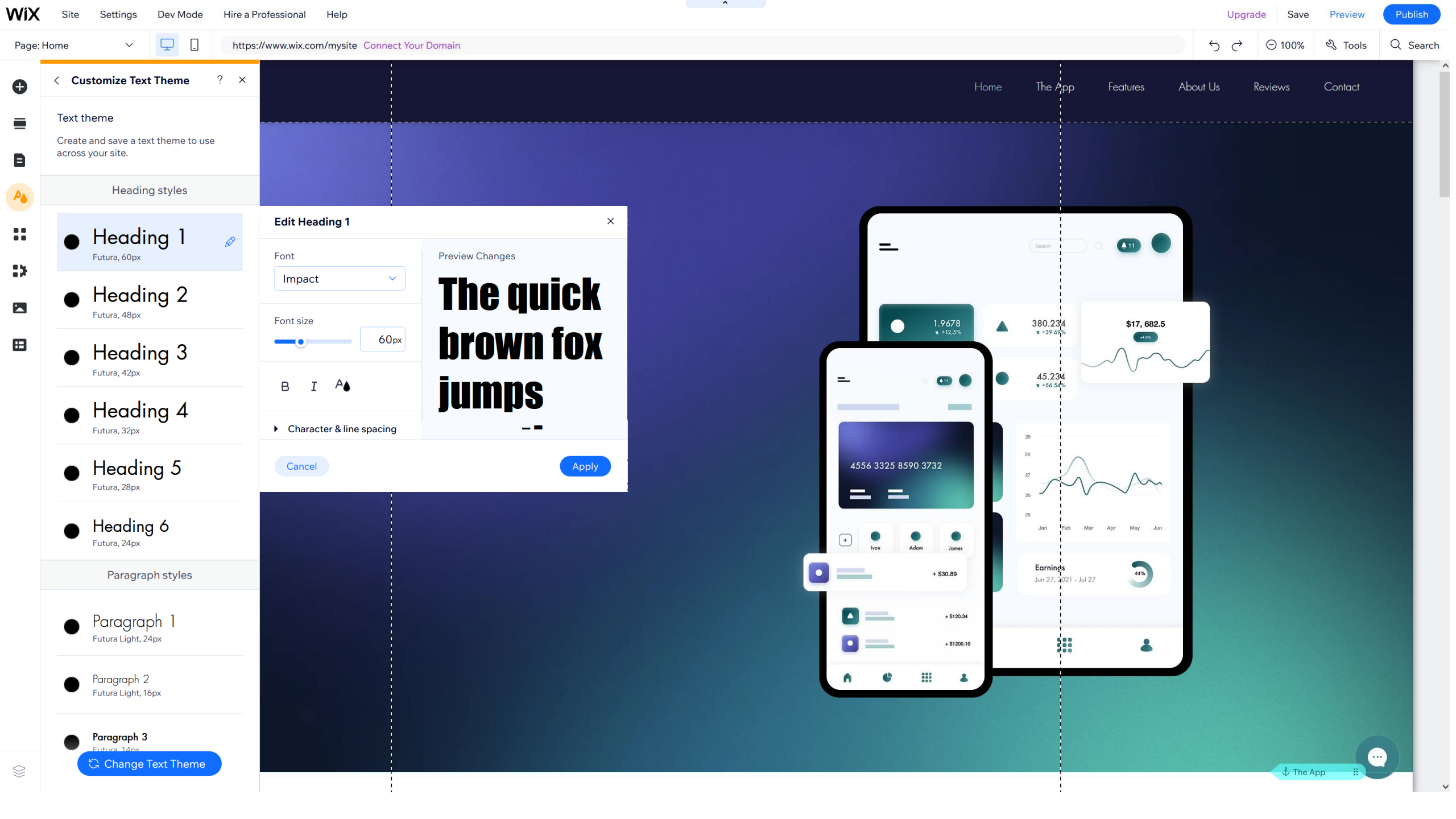

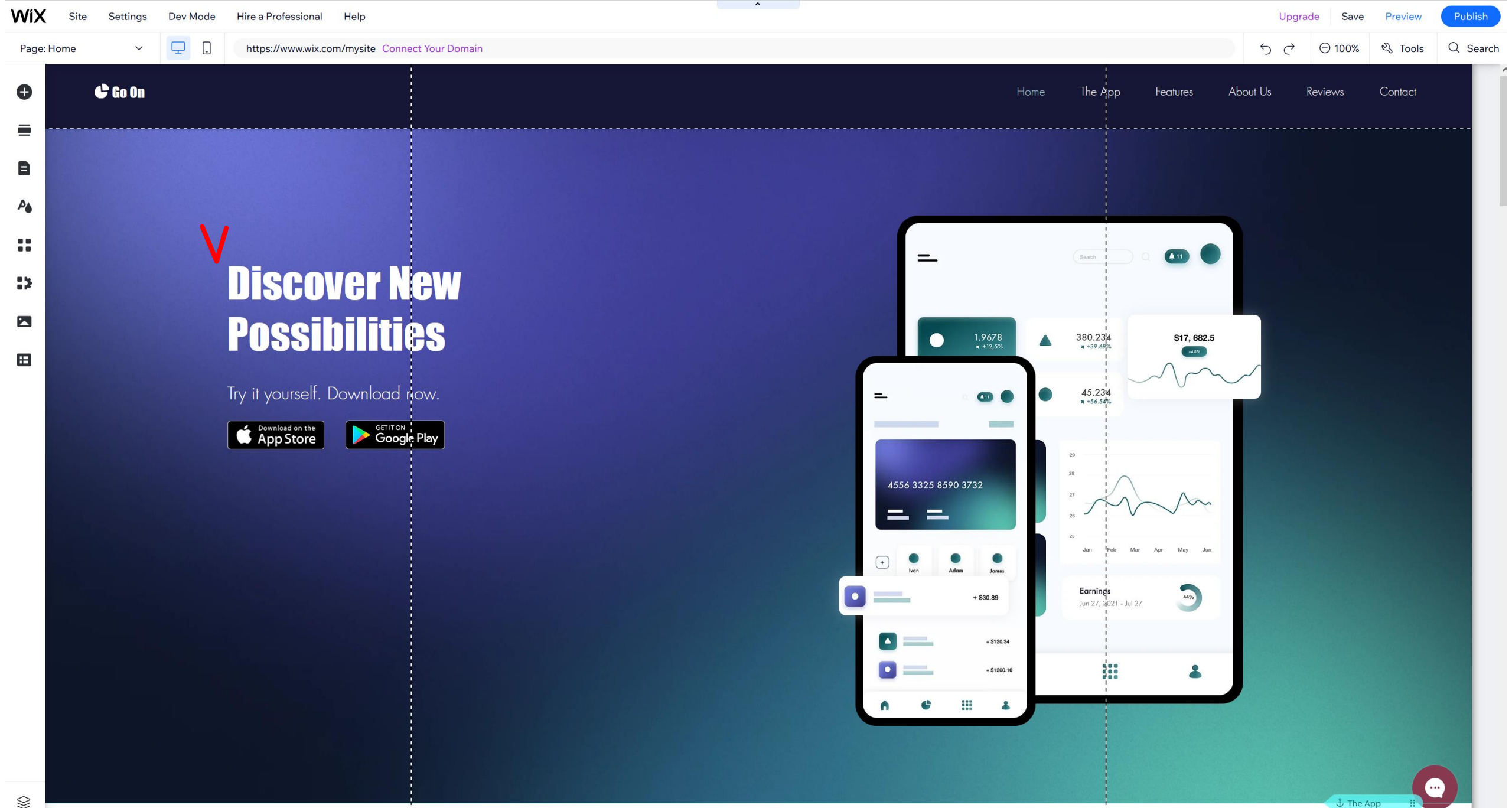

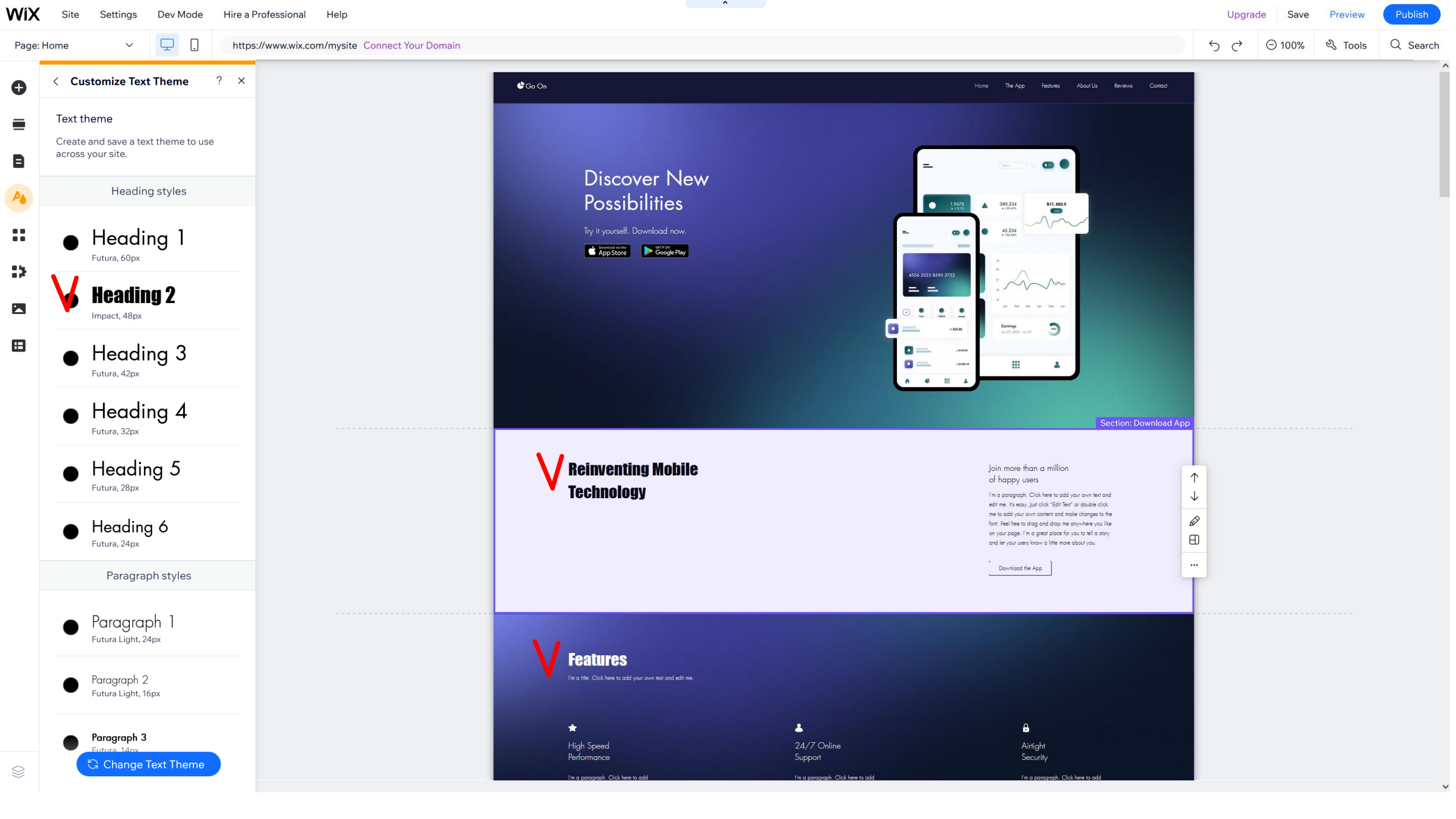

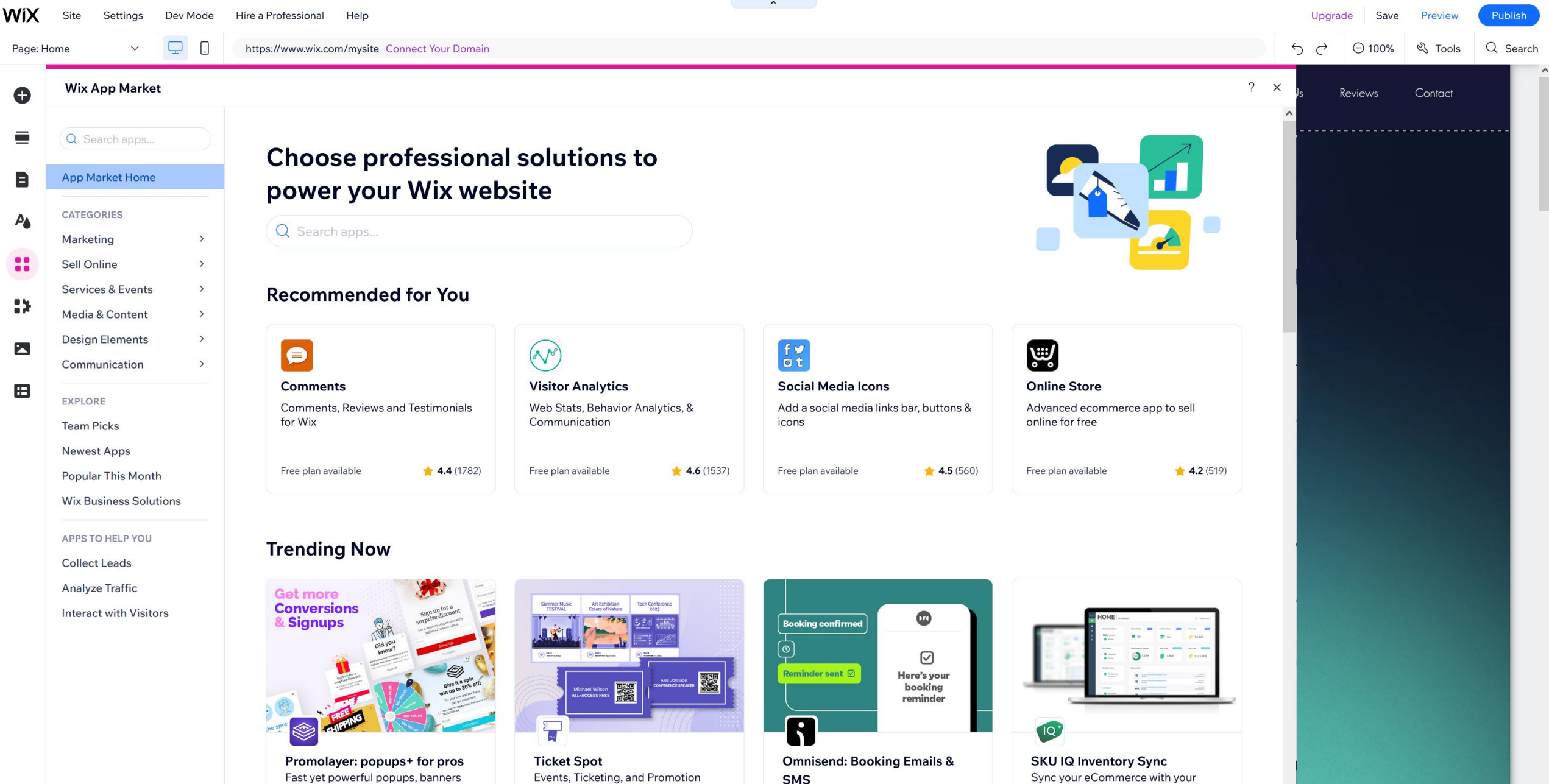

M Premium Site Required

and games.

15 day free trial

SMS Send custom Emails and SMS to your

clients

Premium Site Required

point-of-sale

••••

🖞 The App

30 day free trial

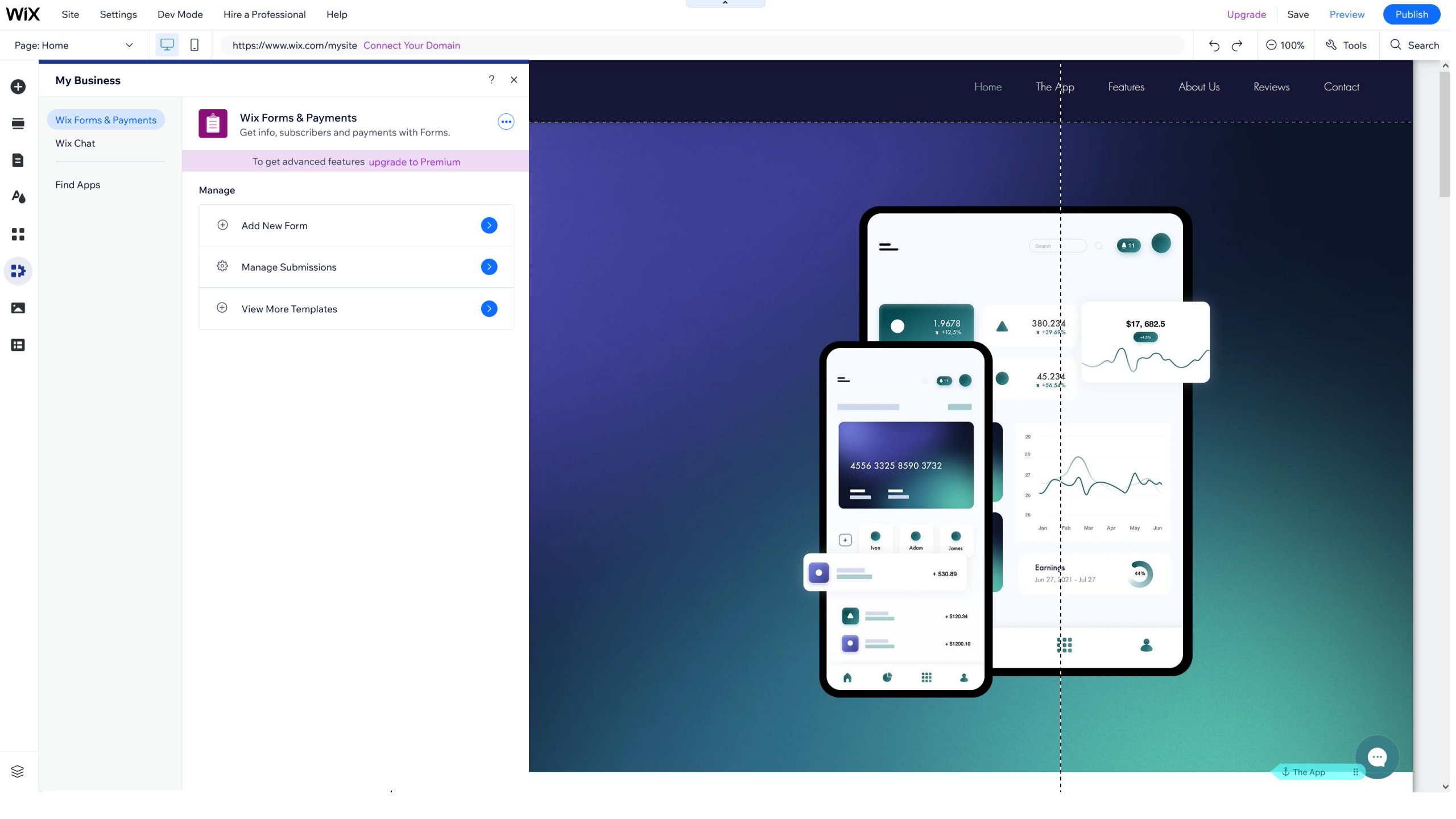

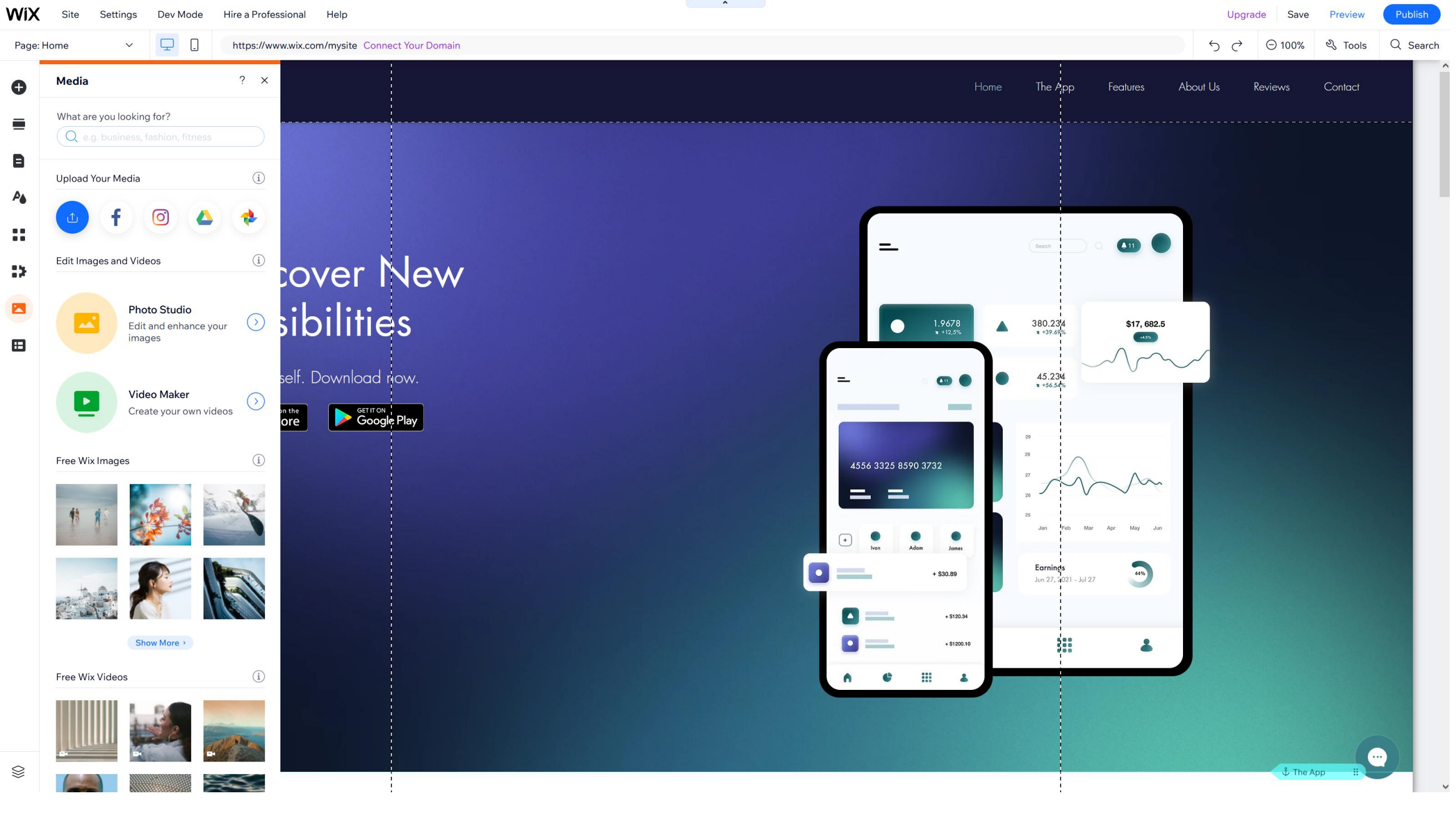

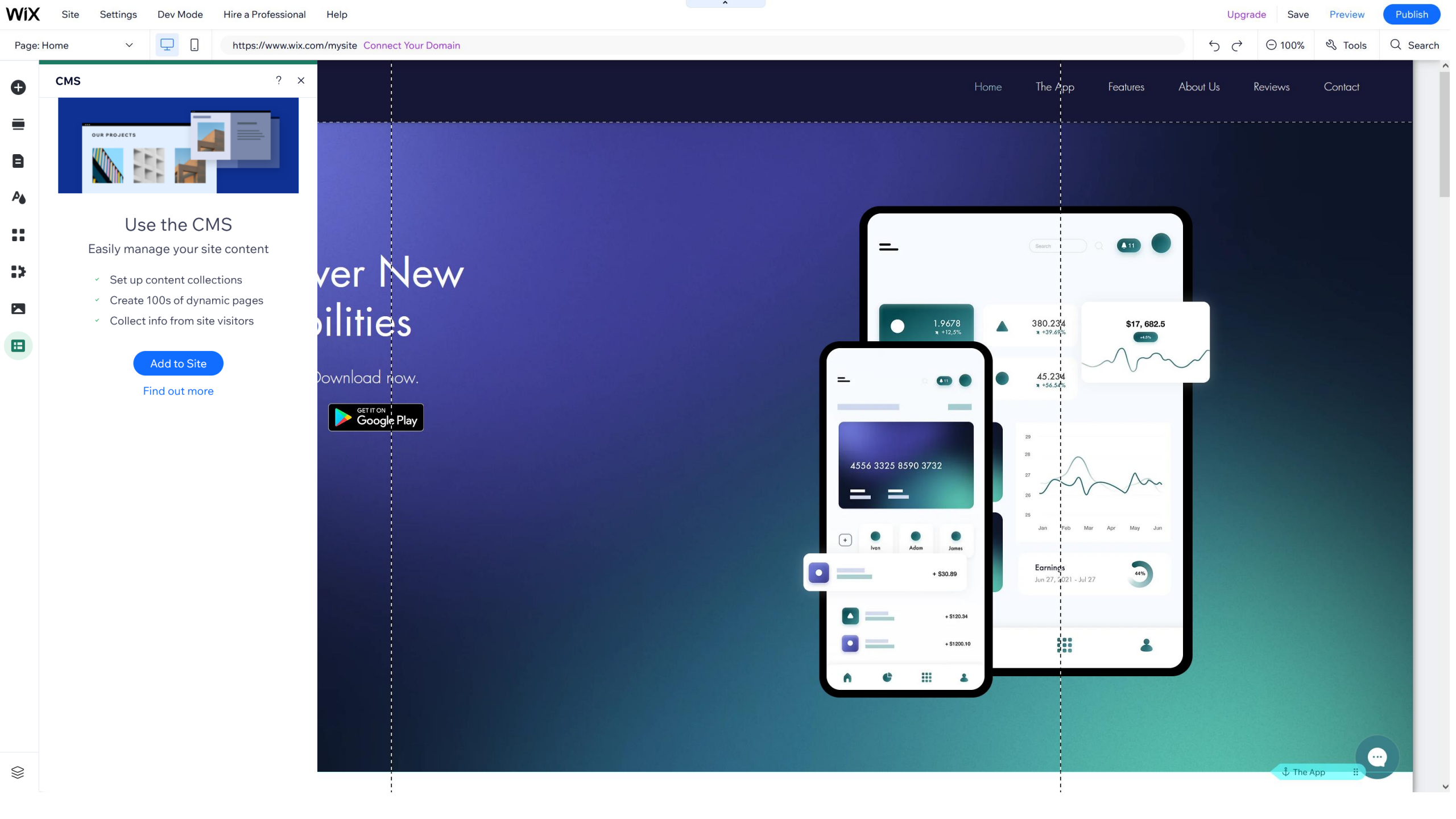

2.5. Right panel: sections settings

**\_** .

V

🕒 Go On

Page: Home

Ð

E

A

12

Ξ

Contact

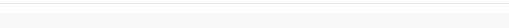

The App

Features

About Us

^

Reviews

# Discover New Possibilities

https://www.wix.com/mysite Connect Your Domain

Try it yourself. Download now.

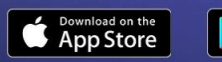

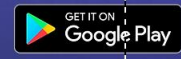

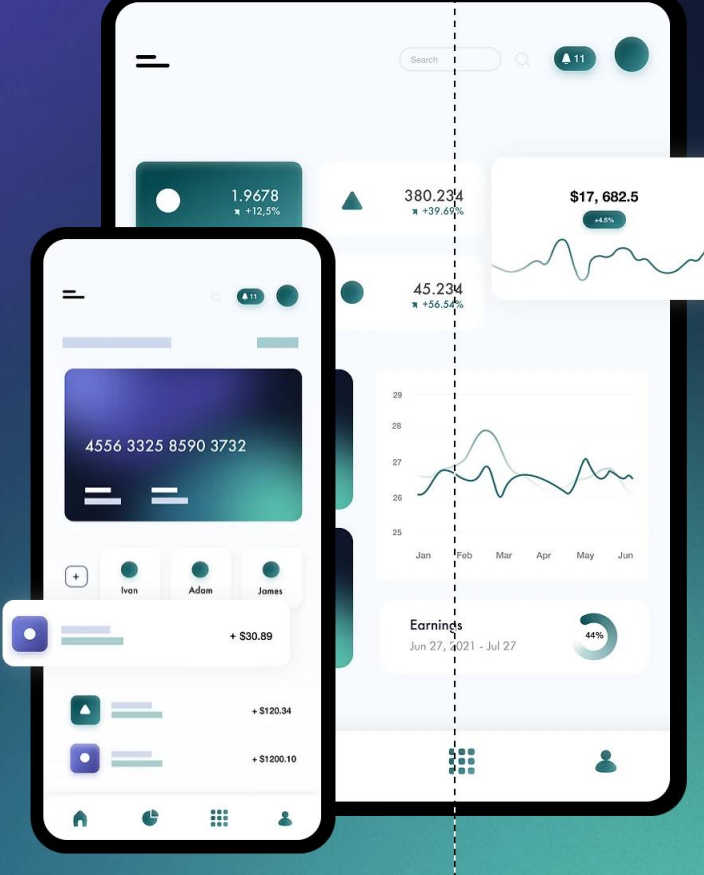

🖞 The App

 $\downarrow$ 

Ø

#### Q Search ᄆ. https://www.wix.com/mysite Connect Your Domain 5 0 ⊖ 100% S Tools Page: Home V **Quick Edit** ... × 🕒 Go On About Us The App Features Ø Content 🗄 Layout Section Background Change Strip Background A 11 = **Discover** New Change Possibilities Column Background 1.9678 • +12,5% \$17, 682.5 +4.5% Change Try it yourself. Download now. 45.234 \_ × +56.54% Title Download on the App Store **Discover New Possibilities** 4556 3325 8590 3732 i Paragraph = = Try it yourself. Download now. (+) Adan Jame Image Earnings 44% 0 + \$30.89 Jun 27, 2021 - Jul 27 Change 🔀 AppS + \$120.34 Image + \$1200.10 0 ET IT ON .... Change 2000 Column Background Change

^

Ð

E

P6

:>

Ħ

#### Page: Home v 🖵 🗋 https://www.wix.com/mysite Connect Your Domain

🕒 Go On

Q Search

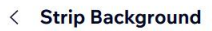

🖏 Tools

**(+)** 50%

50

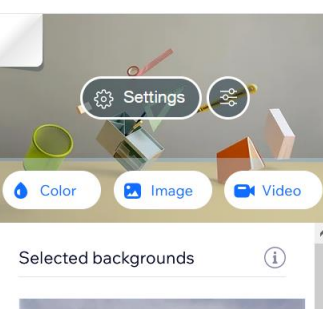

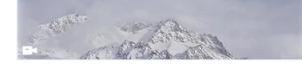

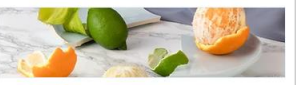

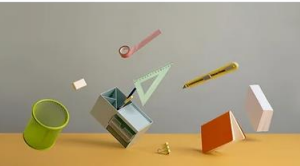

Stationary photo

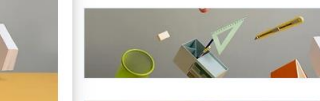

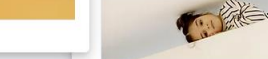

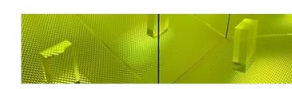

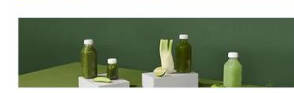

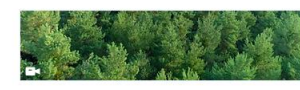

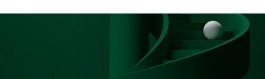

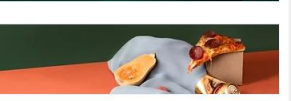

Reinventing Mobile Technology

Discover New

Possibilities

Commissed on the Google Play

#### Join more than a million of happy users

I'm a paragraph. Click here to add your own text and edit me. It's easy, just click "Edit Text" or double click me to add your own content and make changes to the font. Feel free to drag and drop me anywhere you like on your page. I'm a great place for you to tell a story and let your uses know a little more about you.

The App Features About Us Reviews Contact

**C** 

\$17, 682.5

-

2

Download the App

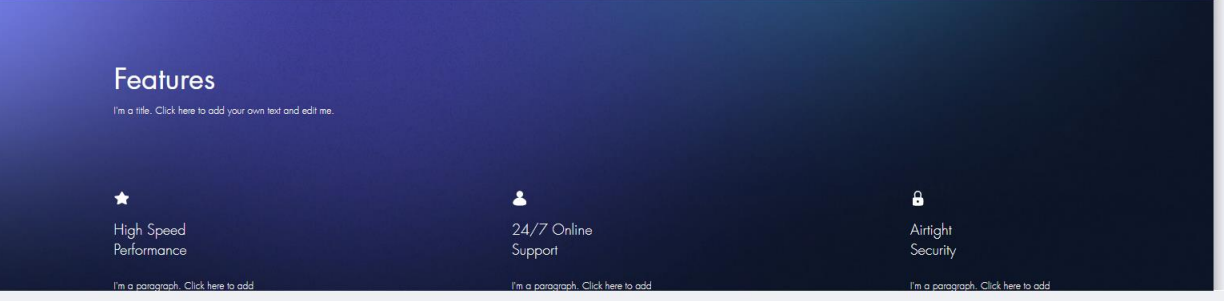

^

\_

1.9678

4556 3325 8590 3732

= =

.

 .

. .

¢ III .

+ \$10.8

+ \$1200.10

A 380.234

45.234

Earnings Jun 27, 2021 - Jul 27

....

 $\bigotimes$ 

Ð

E

A

:>

Ħ

**\_** .

V

🕒 Go On

Page: Home

Ð

E

A

12

Ξ

Contact

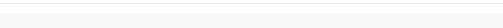

The App

380.234 \* +39.69%

> 45.234 \* +56.54%

Earnings

+ \$120.34

+ \$1200.10

....

Jun 27, 2021 - Jul 27

Features

A 11

\$17, 682.5

44%

About Us

Reviews

Discover New Possibilities

https://www.wix.com/mysite Connect Your Domain

Try it yourself. Download now.

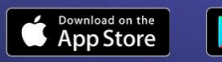

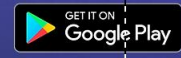

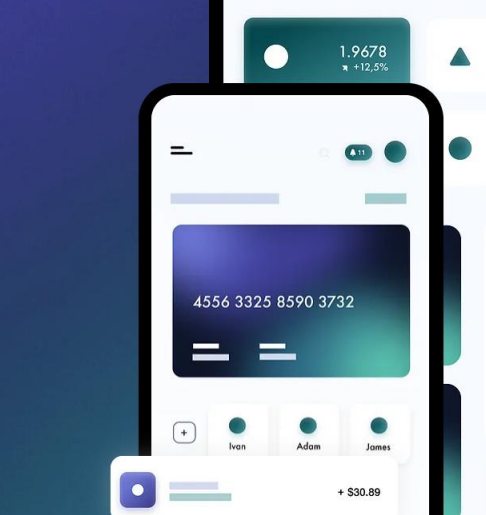

0

=

^

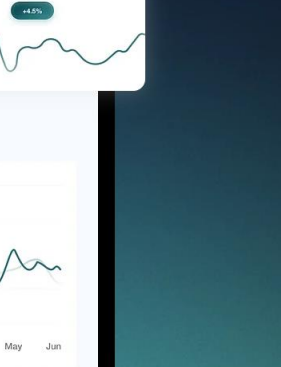

 $\downarrow$ 

Ø

⊞

....

🖞 The App

**\_** .

V

🕒 Go On

Page: Home

Ð

E

P6

12

Ξ

Θ 100%

Reviews

50

Q Search

Ø

⊞

....

🖞 The App

2 Tools

Contact

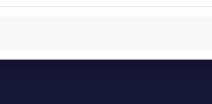

=

4556 3325 8590 3732

Adan

= =

=

(+)

0

0

Earnings

Jun 27, 2021 - Jul 27

Jam

+ \$120.34

+ \$1200.10

....

+ \$30.89

^

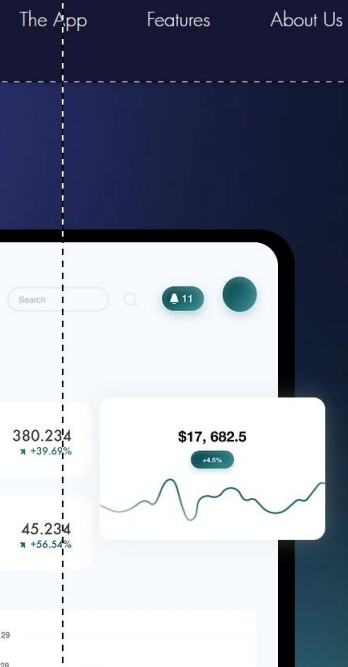

44%

| Move Section    | Up            |
|-----------------|---------------|
| Move Section    | Down          |
| Quick Edit      |               |
| Section Layou   | ts            |
| Section Setting | gs            |
| Change Sectio   | n Background  |
| Background Se   | croll Effects |
| Shape Dividers  | 5             |
| Help            |               |
| Cut             | Ctrl + X      |
| Сору            | Ctrl + C      |
| Paste           | Ctrl + V      |
| Duplicate       | Ctrl + D      |
|                 | Del           |

**Discover** New Possibilities

https://www.wix.com/mysite Connect Your Domain

Try it yourself. Download now.

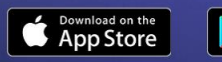

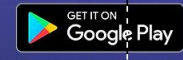

# 2.6. Top-left panel

 $\Box$ 

V

🕒 Go On

Page: Home

Ð

B

P6

:>

Ħ

50

Reviews

About Us

#### ⊖ 100% & Tools Q Search

Contact

# Discover New Possibilities

https://www.wix.com/mysite Connect Your Domain

Try it yourself. Download now.

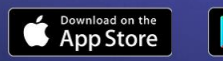

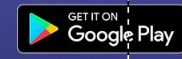

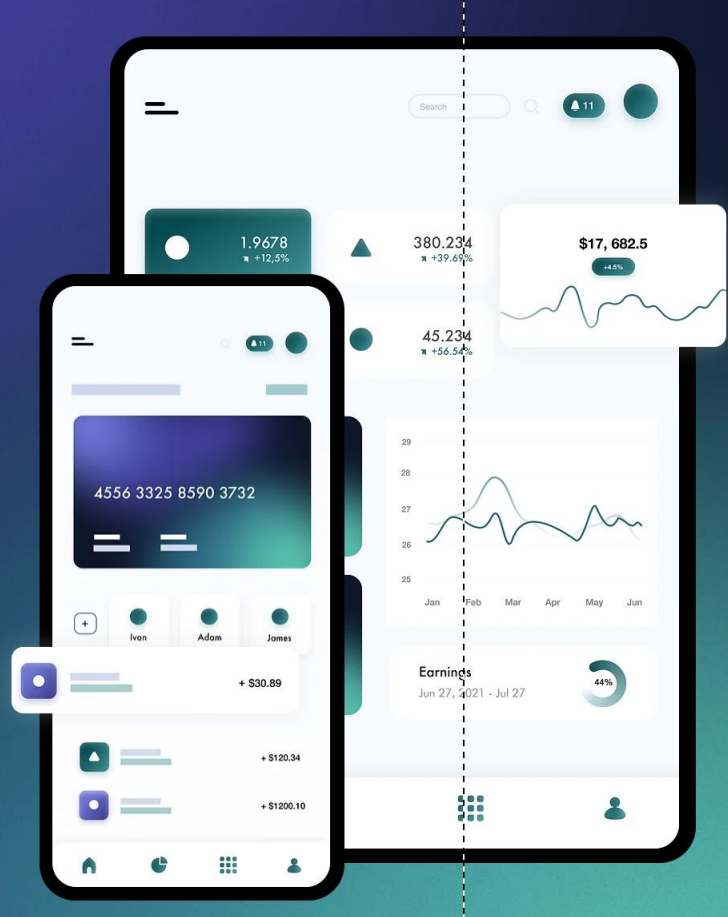

The App

Features

^

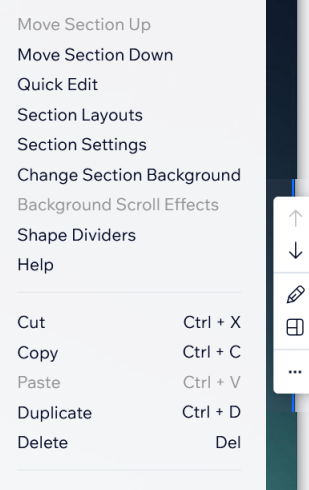

Add to Saved Sections

🖞 The App

....

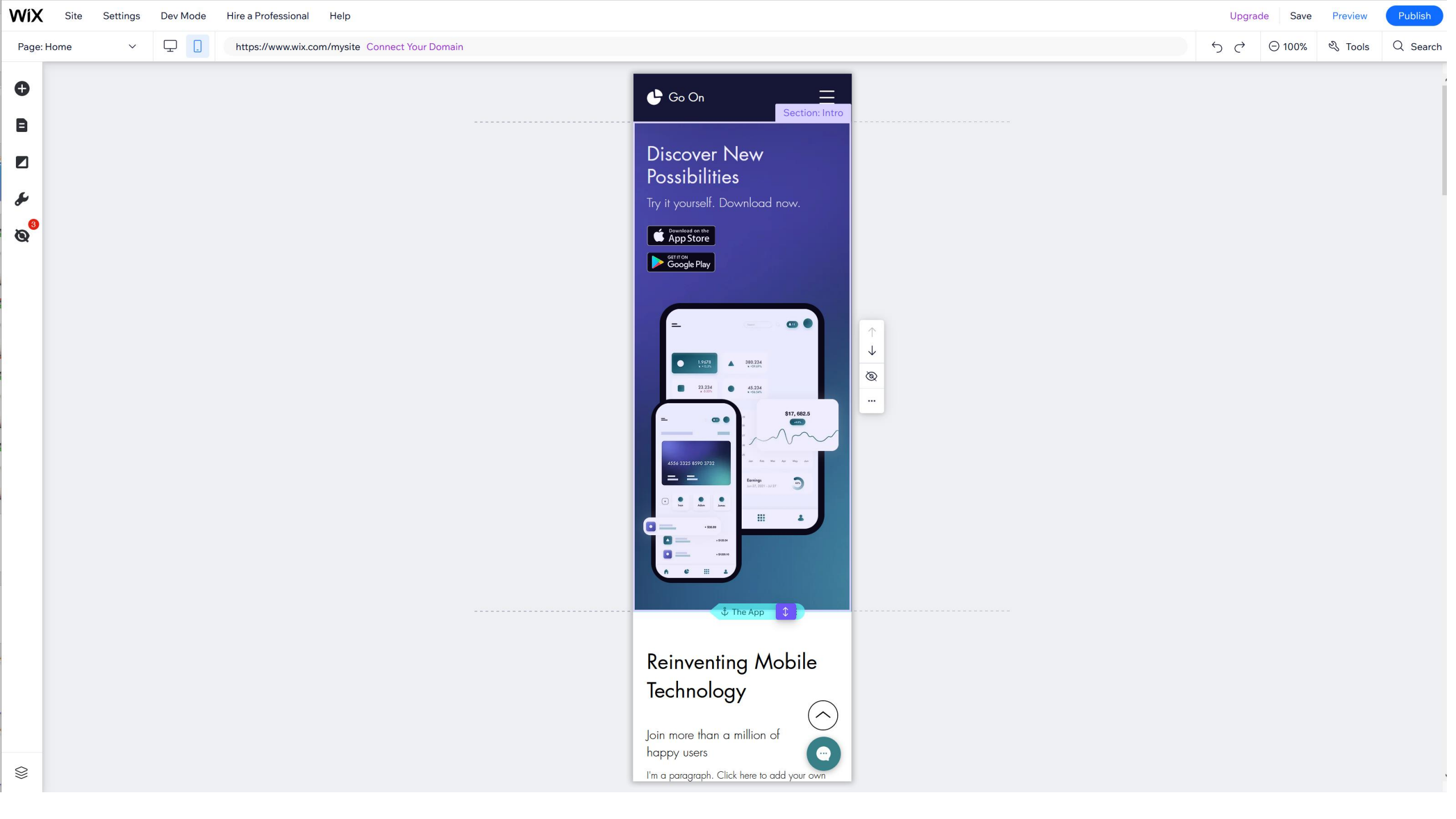

2.7. Top-right panel: save + publish V

🕒 Go On

Page: Home

Ð

B

P6

:>

Ħ

5 0

Reviews

About Us

https://www.wix.com/mysite Connect Your Domain

⊖ 100% & Tools Q Search

Contact

## Discover New Possibilities

Try it yourself. Download row.

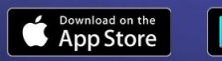

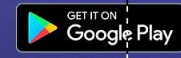

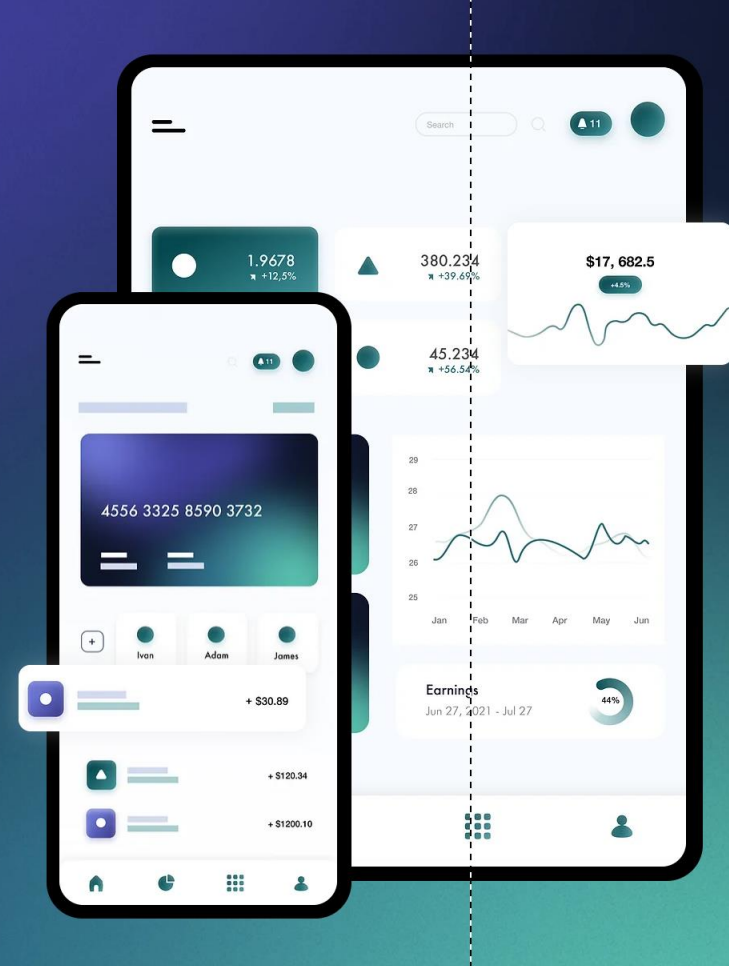

The App

Features

^

Move Section Up Move Section Down Quick Edit Section Layouts Section Settings Change Section Background Background Scroll Effects Shape Dividers Help Cut Ctrl + X Ctrl + C Copy Paste Ctrl + V Duplicate Ctrl + D Delete Del Add to Saved Sections

....

🖞 The App

Ø

V

🕒 Go On

Page: Home

Ð

B

A

...

:>

Ħ

https://www.wix.com/mysite Connect Your Domain

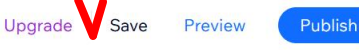

 $\bigcirc$   $\bigcirc 100\%$  % Tools  $\bigcirc$  Search

Contact

Reviews

## Discover New Possibilities

Try it yourself. Download now.

Download on the Coogle Play

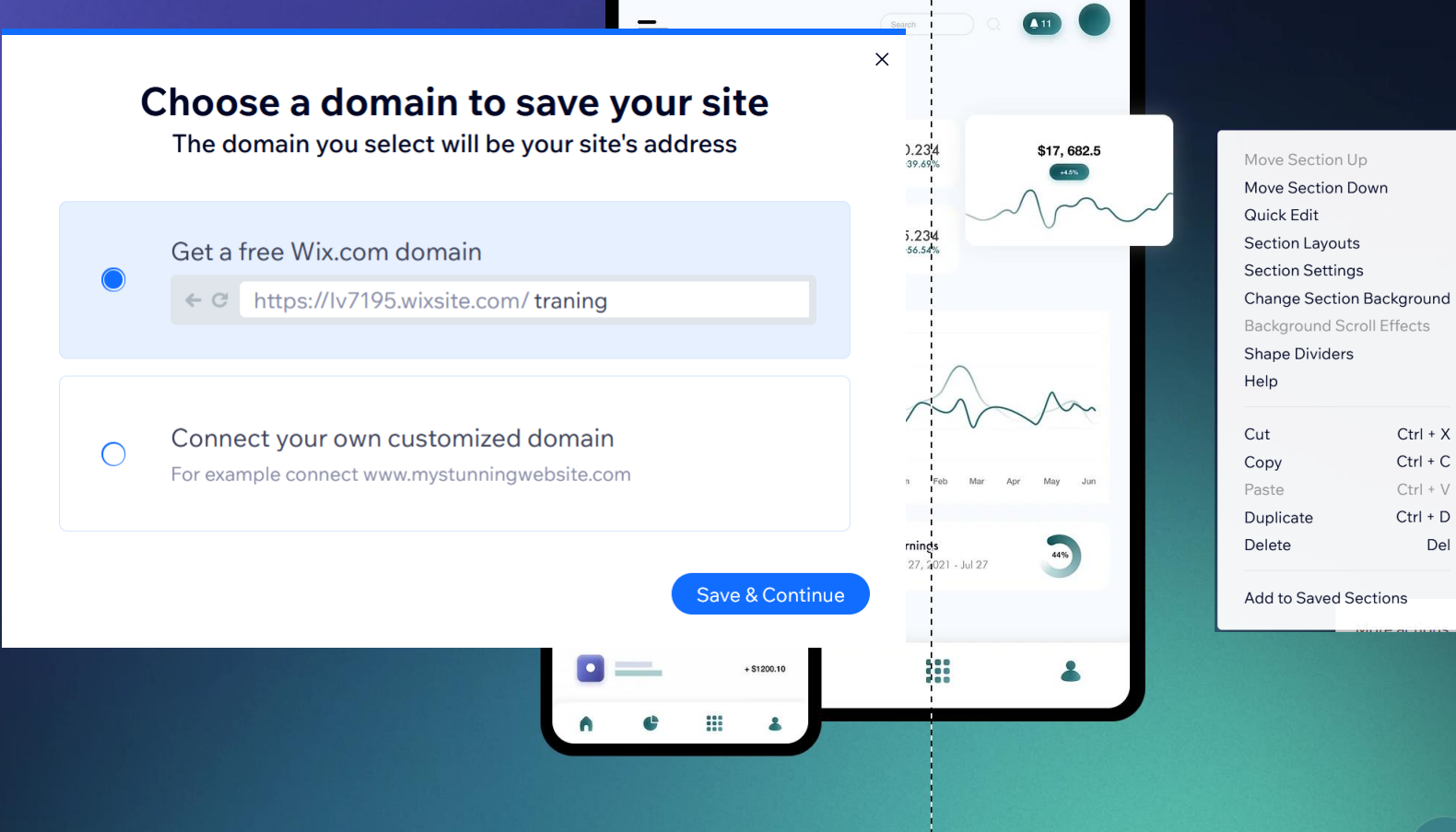

The App

Features

About Us

(····)

🖞 The App

Ø

₽.

V

🕒 Go On

Page: Home

Ð

B

A

...

:>

Ħ

Reviews

5

About Us

The App

Features

Contact

## Discover New Possibilities

https://www.wix.com/mysite Connect Your Domain

Try it yourself. Download now.

Download on the Coogle Play

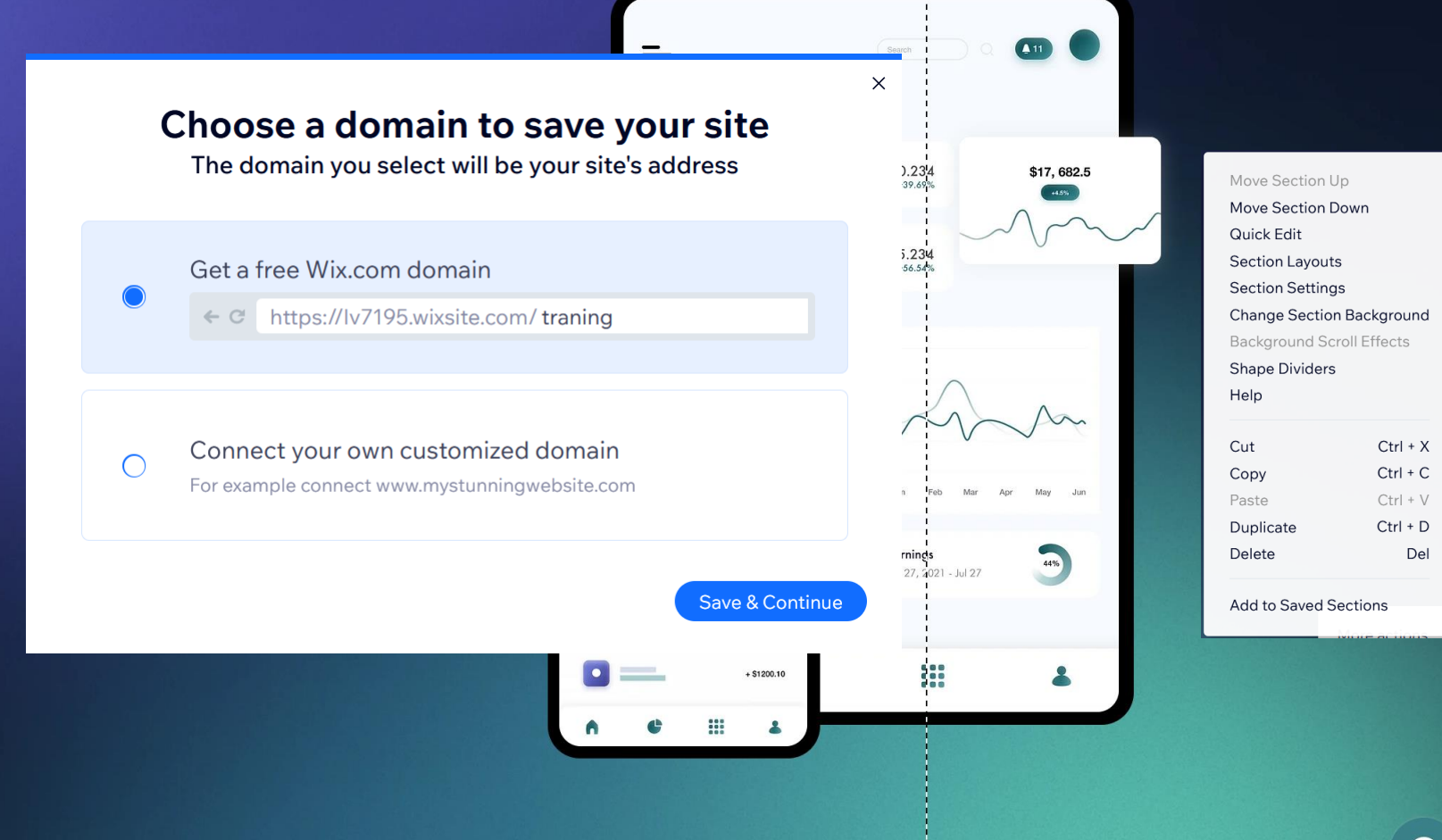

(····)

🖞 The App

Ø

# 3. Dashboard and :My sites"

모 .

 $\checkmark$ 

🕒 Go On

Page: Home

Ð

E

P6

12

Ξ

⊖ 100%

Reviews

50

About Us

A 11

\$17, 682.5

+4.5%

44%

#### 2 Tools

Contact

Q Search

#### The App Features

45.234 \* +56.54%

Earnings

Jun 27, 2021 - Jul 27

Jam

+ \$120.34

+ \$1200.10

....

+ \$30.89

=

4556 3325 8590 3732

Adam

= =

=

(+)

0

0

^

| Move Section Up  |            |
|------------------|------------|
| Move Section Do  | wn         |
| Quick Edit       |            |
| Section Layouts  |            |
| Section Settings |            |
| Change Section I | Background |
| Background Scro  | Il Effects |
| Shape Dividers   |            |
| Help             |            |
|                  |            |
| Cut              | Ctrl + X   |
| Сору             | Ctrl + C   |
| Paste            | Ctrl + V   |
| Duplicate        | Ctrl + D   |
| Delete           | Del        |
|                  |            |

Add to Saved Sections

🖞 The App

## **Discover** New Possibilities

https://www.wix.com/mysite Connect Your Domain

Try it yourself. Download now.

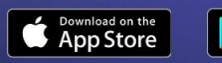

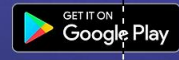

Ø

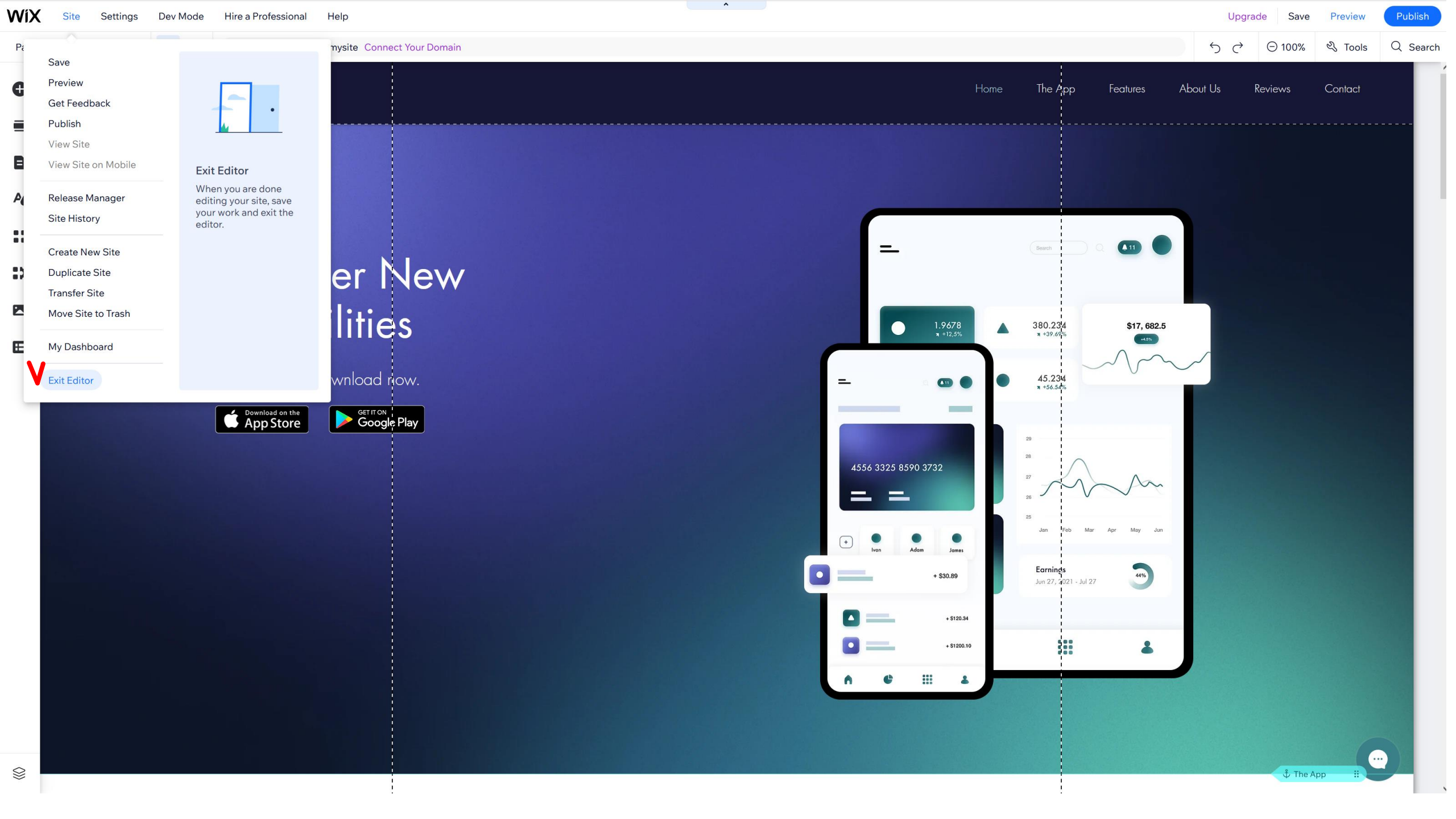

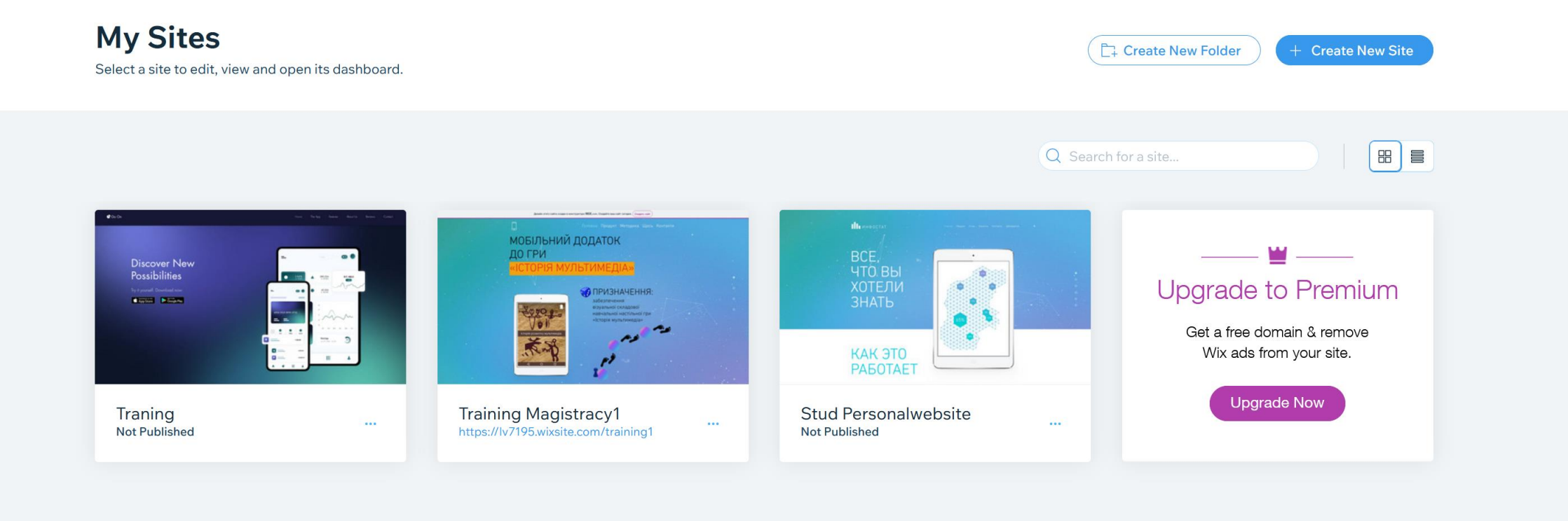

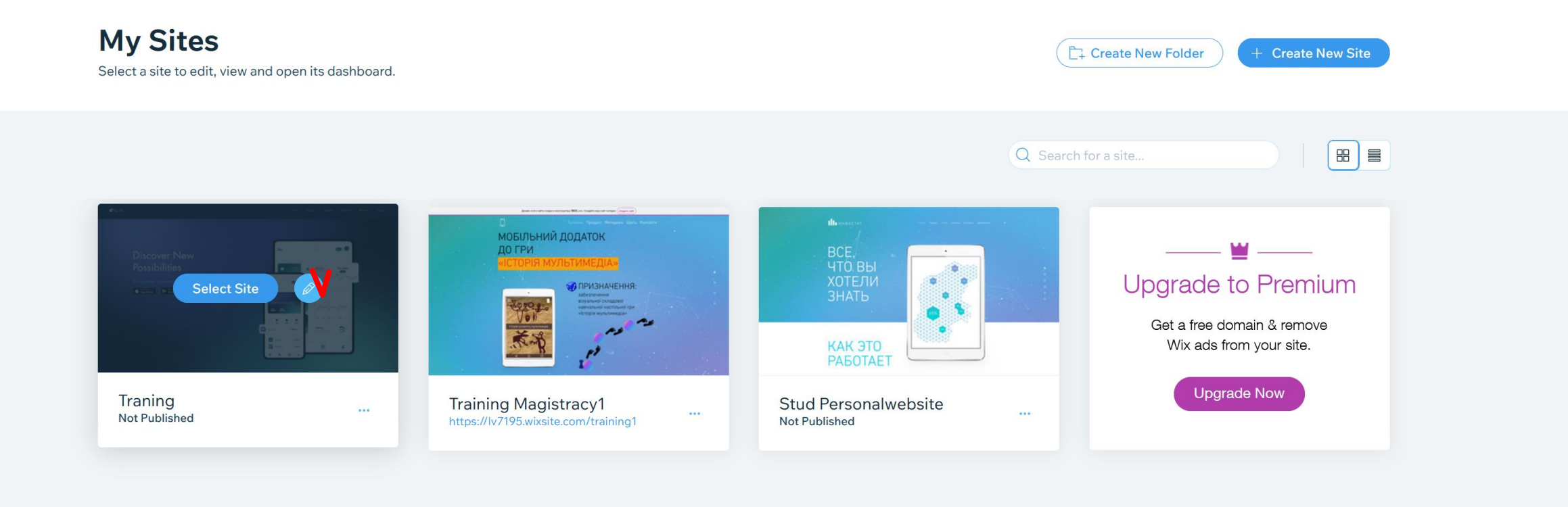

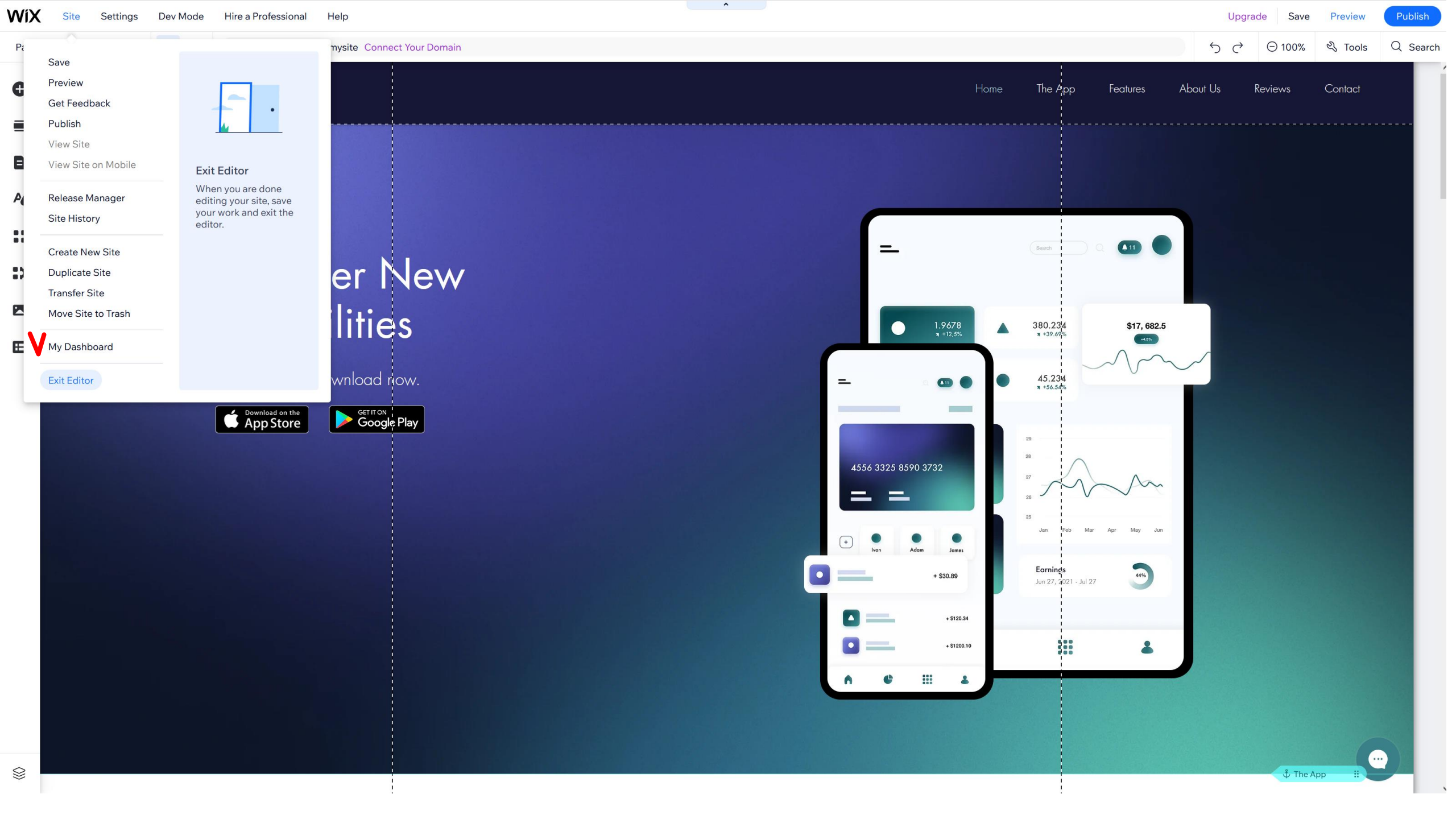

| WiX                               | Traning $\vee$          | Partner Dashboard Explore ~ Help ~ Upgrade                                                                                                    |                                                                            |                                                 |                                    | Q Search for tools, app                                            | s, help & more           |
|-----------------------------------|-------------------------|----------------------------------------------------------------------------------------------------|----------------------------------------------------------------------------|-------------------------------------------------|------------------------------------|--------------------------------------------------------------------|--------------------------|
| Let's set u<br>business           | p your                  | >                                                                                                    | Welcome to your Dashbo                                                     | ard                                             |                                    |                                                                    | Design Site              |
| 1/4 complet                       | ed                      |                                                                                                    | Free plan Compare Plans https://lv7195.wixsite                             | e.c 🖸 Connect Domain                            | No business email Connect          | 鐐 Business Info                                                    |                          |
| Home                              |                         | -                                                                                                    |                                                                            |                                                 |                                    |                                                                    |                          |
| Site & App                        | 1                       | >                                                                                                    | Let's set up your business                                                 |                                                 | 1/4 cor                            | mpleted                                                            |                          |
| Subscript                         | ons                     |                                                                                                    | ✓ Update your site type                                                    |                                                 |                                    |                                                                    |                          |
| Contacts                          |                         | →                                                                                                    | Connect a custom domain                                                    |                                                 |                                    |                                                                    |                          |
| Communi<br>Automatic<br>Marketing | cations<br>Ins<br>& SEO | >                                                                                                    | Find your perfect domain and secure it in<br>Q e.g., mystunningwebsite.com | a few clicks.                                   |                                    |                                                                    |                          |
| Analytics<br>Billing & P          | & Reports<br>ayments    | <ul> <li>A second second s</li></ul> | Publish your site                                                          |                                                 |                                    |                                                                    | Publish Site             |
| Settings                          |                         |                                                                                                    | Get found on Google                                                        |                                                 |                                    |                                                                    | Get Started              |
| Apps<br>CMS                       |                         |                                                                                                    | -                                                                          | Wix stands with Ukrain                          | Show Your Support ×                |                                                                    |                          |
| Develope                          | Tools                   |                                                                                                    |                                                                            |                                                 |                                    |                                                                    |                          |
|                                   |                         |                                                                                                    | You've got much more than a we                                             | bsite                                           |                                    |                                                                    |                          |
|                                   |                         |                                                                                                    | <b>EQ SEO</b><br>Rank higher on Google using advanced SEO tools.           | App Market Find over 300 powerful w site.       | eb apps to add to your Attr<br>aud | Facebook & Instagram<br>ract site visitors with ads the<br>dience. | Ads<br>t reach the right |
|                                   |                         |                                                                                                    | . Wix Owner app<br>Manage your business from your mobile, chat             | <b>G</b> Google Ads<br>Get noticed on Google by | people searching for View          | Inbox<br>w and reply to all messages                               | and activity via         |

with visitors & more.

< Email Marketing

and email campaigns.

⊘ Logo & branding

Promote your site with beautiful newsletters

#### Upgrade to Connect Your Domain Upgrade Now

Get paid online, create price quotes and send

what your business offers.

🔓 Financial tools

invoices to customers.

email, chat & more.

🗹 Analytics & reports

and optimize your site.

See how visitors interact with your business

?

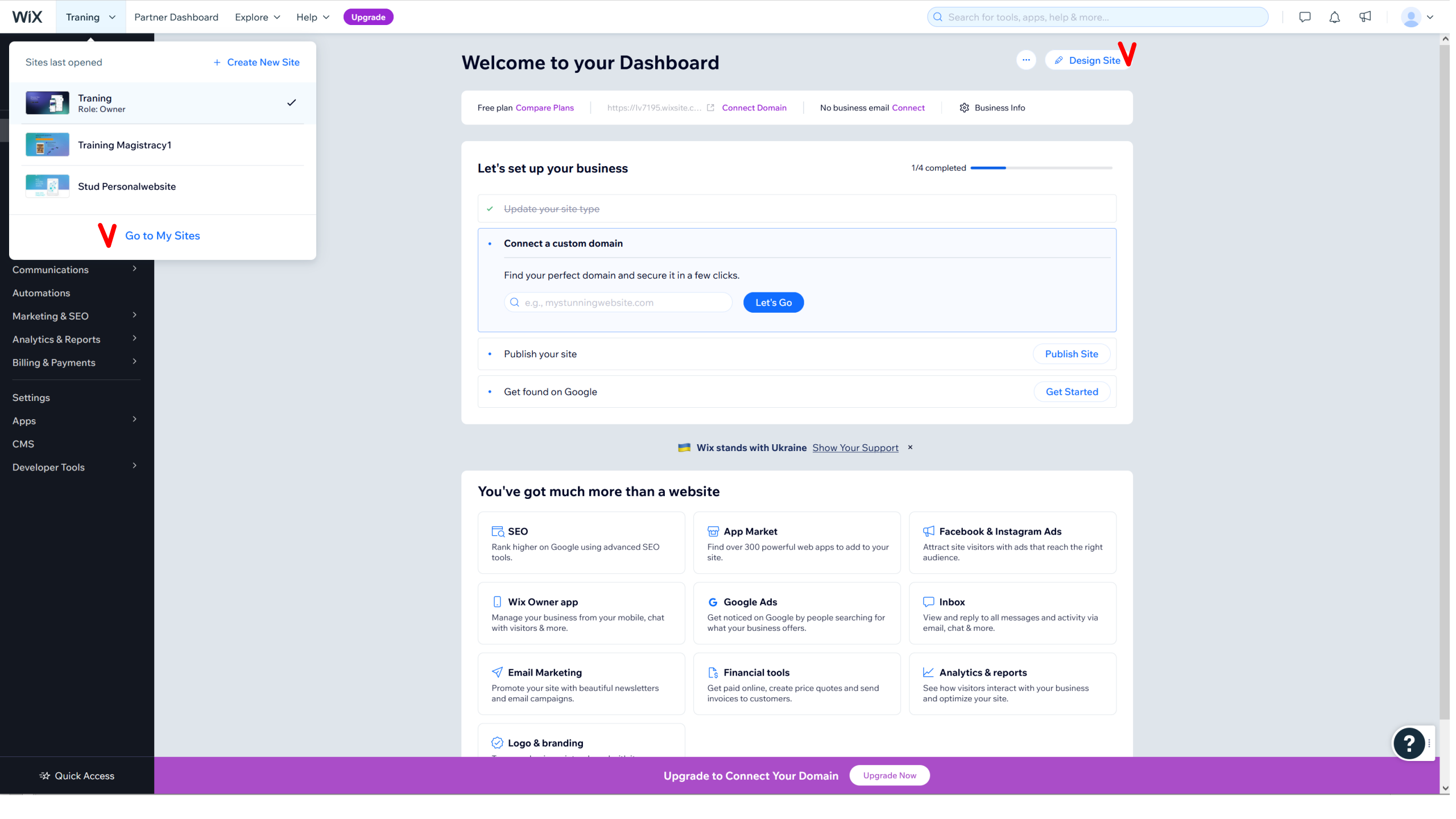

Tutorial: <u>https://www.youtube.com/watch?v=nIKbN5pBSXo</u>

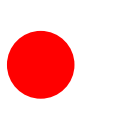